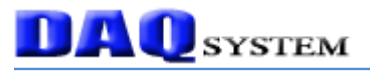

# **USB-EK01**

# **User Manual**

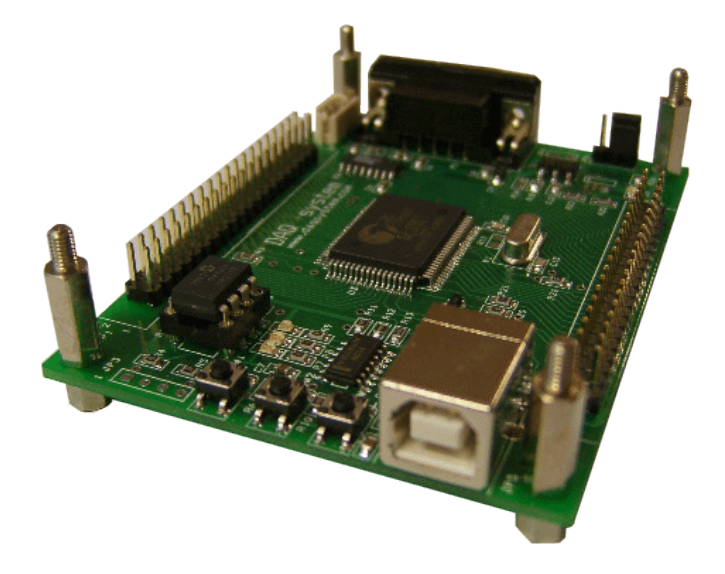

AN2131, EZ-USB and Cypress are trademarks of Cypress Semiconductor, Keil and uVision2 are trademarks of Keil software. Windows, Windows2000, Windows NT and Windows XP are trademarks of Microsoft. We acknowledge that the trademarks or service names of all other organizations mentioned in this document as their own property.

The information in this document is subject to change without notice and no part of this document may be copied or reproduced without the prior written consent.

Copyrights © 2005 DAQ system, All rights reserved.

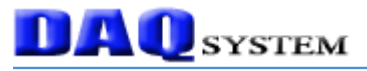

### Contents

- 1. Introduction
- 2. USB-EK01 Function & Specification
- 3. Installation
  - 3.1 Confirm Product Contents
  - 3.2 Cypress Development kit Installation
  - 3.3 Board Driver Installation

### 4. USB-EK01 Description

- 4.1 USB-EK01 Concept
- 4.2 Memory Map
  - 4.2.1 EK01 Memory map
  - 4.2.2 IK01 Memory Map
- 4.3 Booting Option
- 4.4 CDROM Folder
- 5. Test
  - 5.1 Example
  - 5.2 Program & Debugging with KeiluVision
  - 5.3 USB Firmware
  - 5.4 Make USB PC Driver
  - 5.5 Make EEPROM Image
  - 5.6 Application Program for PC
- Appendix
  - A Driver Installation & Remove
  - B Board connector PIN map
  - C Notice

### Reference

### 1. Introduction

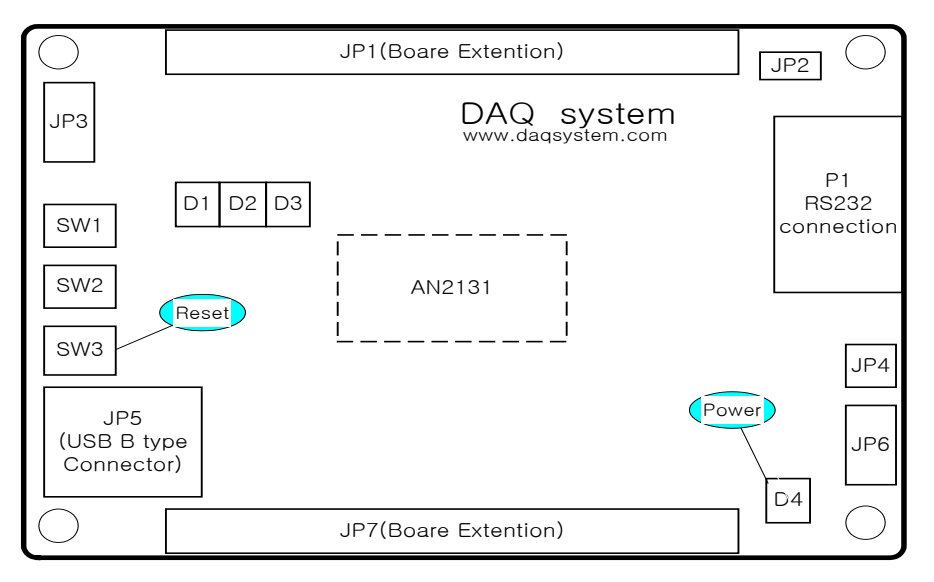

[Figure 1-1. USB-EK01 Out-side View]

Above picture views board out-side, it display Reset switch and Power LED which light on when power supply with connection cable. More specific information refer to "4.1 USB-EK01 Concept".

### 2. USB-EK01 Function & Specification

#### <Function>

- USB Protocol Test & Development
- 8051 Program Test & Development
- PC & USB device driver Test & Development
- Step by Step Debugging Practice

#### <Specification>

- Full speed (12Mbps) USB Support
- Advanced using 8051 core Micro-Controller
- Convenient Interface USB SIE (Serial Interface Engine)
- Step by Step Debugging & 8051 Compile Test (Code size limited 4K)
- Power Supply through USB Cable (Max. 500mA)
- Two RS232 interface (Maximum transfer speed-115200bps) Debugging or It can use special purpose.
- Board Reset & Firmware Program Load through USB
- Easy device development through Cypress의 Development Kit
- Usable evaluation Keil Compiler & Debugger (Limit 4K code)

### 3. Installation

3.1 Confirm Product Contents

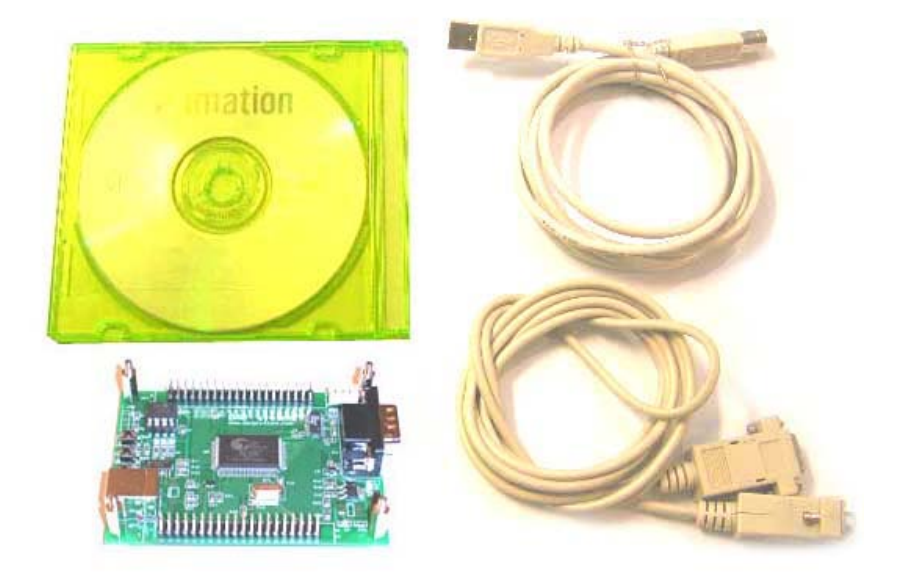

[Figure 3-1. USB-EK01 Main Contents]

- (1) USB-EK01 Evaluation board
- (2) USB (A-B) Cable
- (3) 9Pin Null Modem cable
- (4) CD (Manual/Schematic/Sample test etc..)

### 3.2. Cypress Development kit Installation

A development and exercise of board refer to mainly Development Kit at Cypress, you can get a lot of information and report. You can use the "Development kit" to download at homepage of Cypress. ("<u>www.cypress.com</u>") The "Development kit " is a software package minimum 60Mbyte size, If it install, the folder structure is as follows.

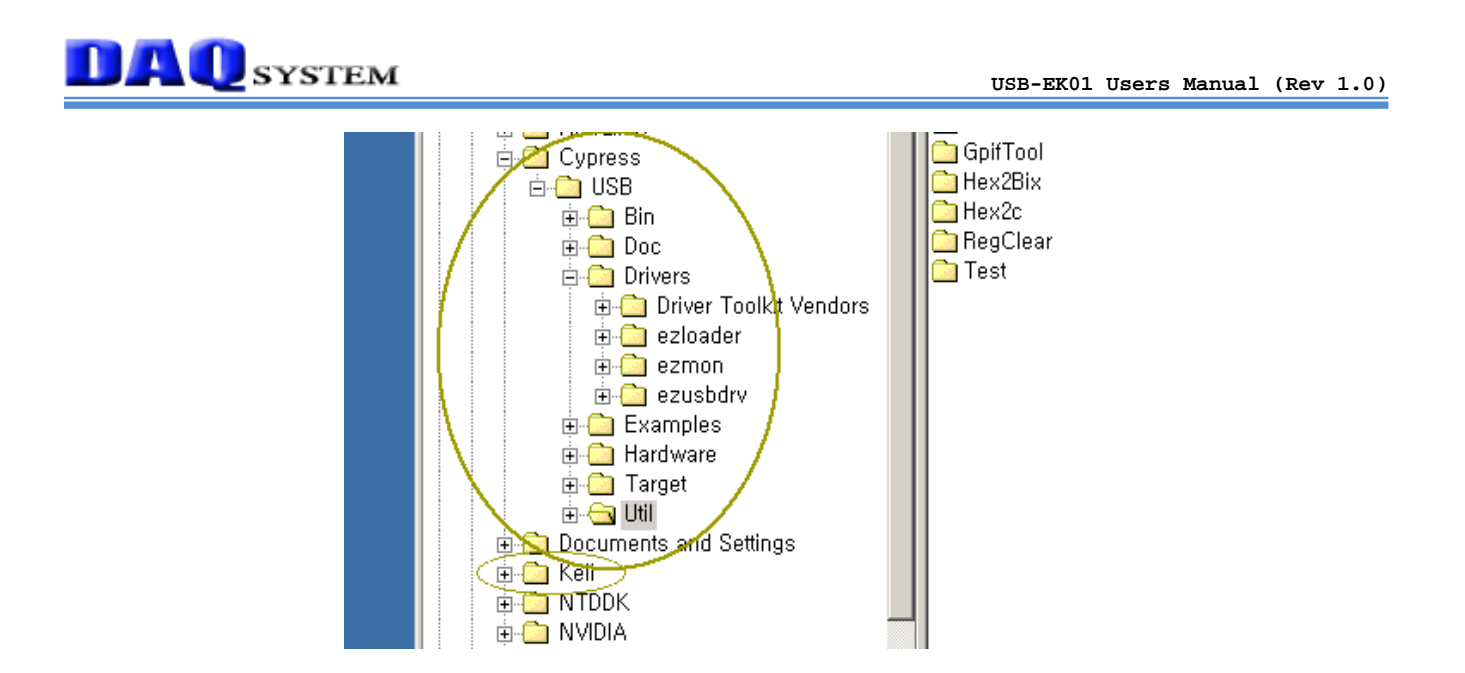

[Figure 3-2. Folder Structure]

[Notice] If you want a Keil software and separate reference report, you shall select a custom install option not default.

You confirm a folder at your PC as above picture when normally finished install. The Cypress Development Kit include Keil compiler and debugger, you can freely use a code size of 4K byte in range not business purpose.

# **DAQ** SYSTEM

#### 3.3 Board Driver Installation

(Notice) All test made a Windows2000 Professional with bases, we are having finished the final test at Windows XP.

Execute "Device Manager" at My Computer -> Properties -> Hardware -> Device Manager window.

|                             |   | System Properties |                                                               |                                                  | ?                                                                  |                                      |
|-----------------------------|---|-------------------|---------------------------------------------------------------|--------------------------------------------------|--------------------------------------------------------------------|--------------------------------------|
|                             |   | System Restore    |                                                               | Automa                                           | Automatic Updates                                                  |                                      |
|                             |   | General           | Compu                                                         | iter Name                                        | Hardware                                                           | Advanced                             |
|                             |   | Device N          | 1anager<br>The Device Ma<br>on your compu<br>properties of ar | anager lists all<br>ter. Use the D<br>ny device. | the hardware devic<br>evice Manager to c                           | es installed<br>hange the            |
| Arrange Icons By<br>Refresh | • | Drivers           | Driver Signing<br>compatible with<br>how Windows              | lets you make<br>n Windows. W<br>connects to V   | sure that installed d<br>'indows Update lets<br>/indows Update for | rivers are<br>you set up<br>drivers. |
| Paste<br>Paste Shortcut     |   | Hardware          | Driver S                                                      | igning                                           | Windows                                                            | Update                               |
| NVIDIA Control Panel        |   | R                 | Hardware profi<br>different hardw                             | les provide a v<br>are configurat                | way for you to set up<br>ions.                                     | and store                            |
| New                         | • |                   |                                                               |                                                  | Hardware                                                           | Profiles                             |
| Properties                  |   |                   |                                                               |                                                  |                                                                    |                                      |
|                             |   |                   |                                                               | OK                                               | Cancel                                                             | Apply                                |

[Figure 3.3 Select "My computer"->"Properties"]

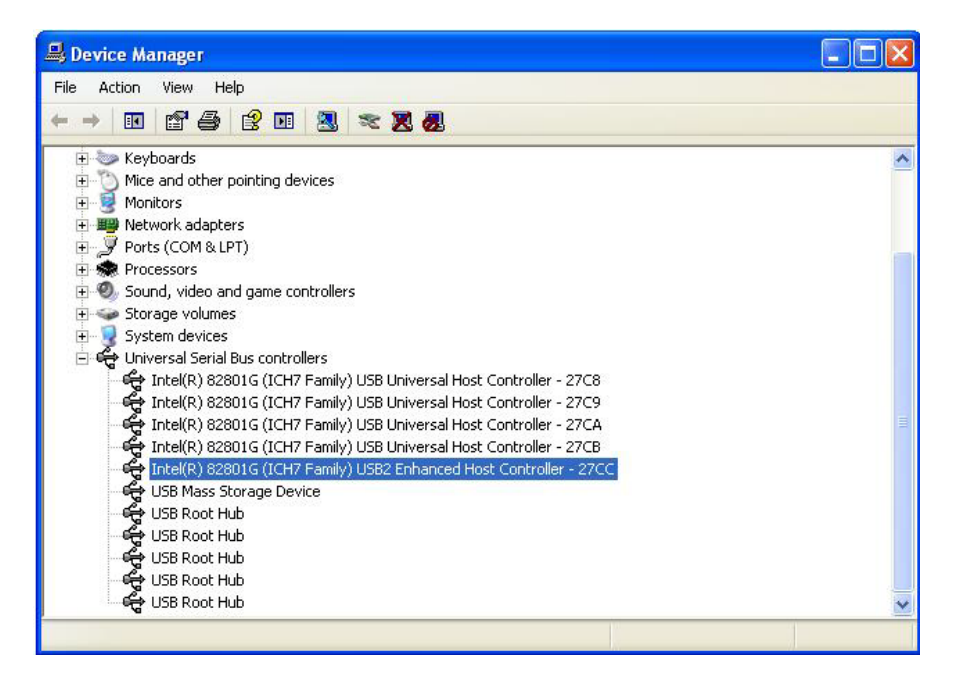

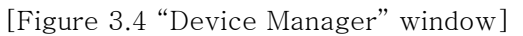

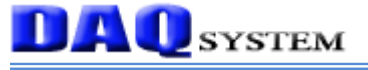

Figure 3.4 shows that "Device Manager" execution window. You can check all USB device connection at your PC. Currently not yet connect "USB-EK01", it is not marked.

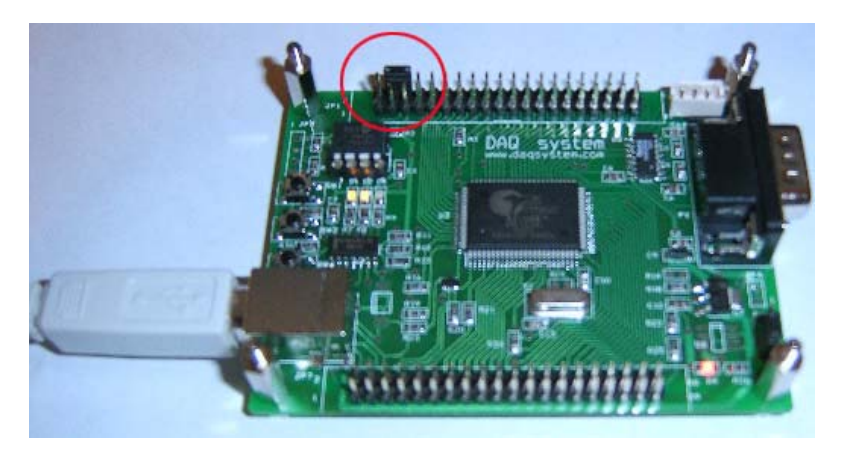

[Figure 3.5 USB-EK01 Connection]

The USB-EK01 is connected to PC through USB cable after jumper setting like above red circle. The reason of using jumper is that an address of EEPROM(24LC64) is able to recognize it at AN2131. AN2131 is having function of EEPROM information to connect I2C port can select a lot of booting option when Power On Booting.

Usable EEPROM is same as the following table to a board booting option. Refer to "I2C Boot Loader" of AN2131 manual for special information.

| Bytes | EEPROM | A2  | A1  | A0  |
|-------|--------|-----|-----|-----|
| 16    | 24LC00 | N/A | N/A | N/A |
| 128   | 24LC01 | 0   | 0   | 0   |
| 256   | 24LC02 | 0   | 0   | 0   |
| 4K    | 24LC32 | 0   | 0   | 1   |
| 8K    | 24LC64 | 0   | 0   | 1   |

When it is connected to USB cable, "New Hardware Search Wizard" execute automatically, you can check the USB device at "Device Manager".

It don't require another driver because of Cypress Development Kit was installed.

Figure 3.6 will be shown after completely installation. An EEPROM information of board is as follows at default (when first purchase).

0000h: B0 47 05 80 00 00 00 (Refer to file 2100.iic at Cypress)

That is, Using VID(Vender ID) = 0x547, PID(Product ID)=0x80 in EEPROM will be registered to PC in an USB device.

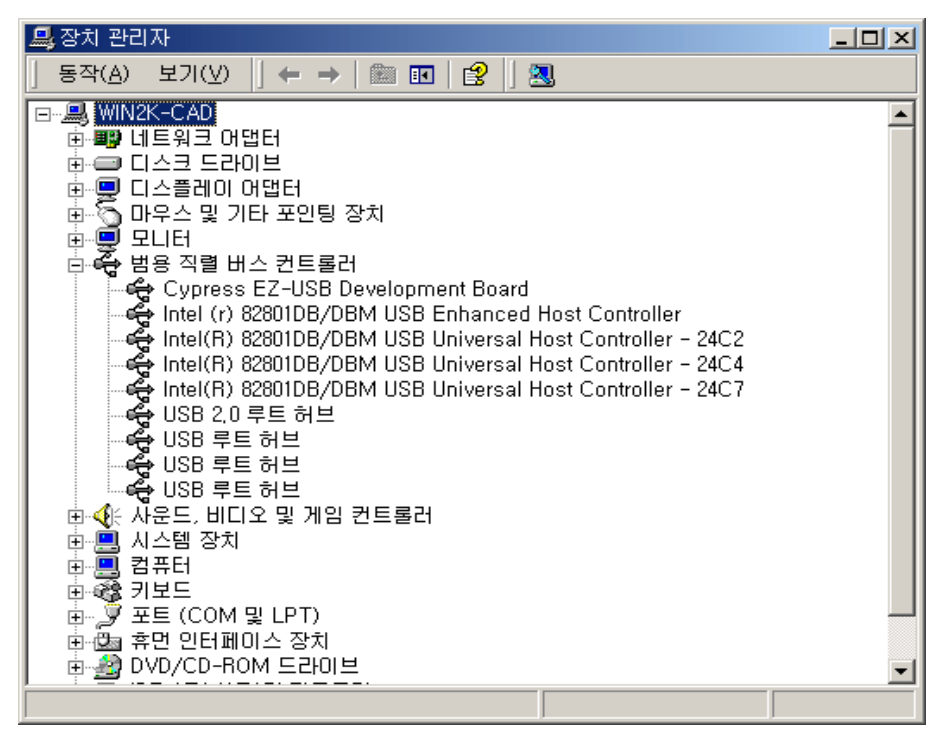

[Figure 3.6 A board was registered with default to PC]

If the jumper don't connect, the screen is as follows. The way that you can confirm, after remove jumper, reset switch of a board is "ON/OFF" or reconnect a USB cable after remove. For more specific information, refer to "Chapter 4.3 Booting Option".

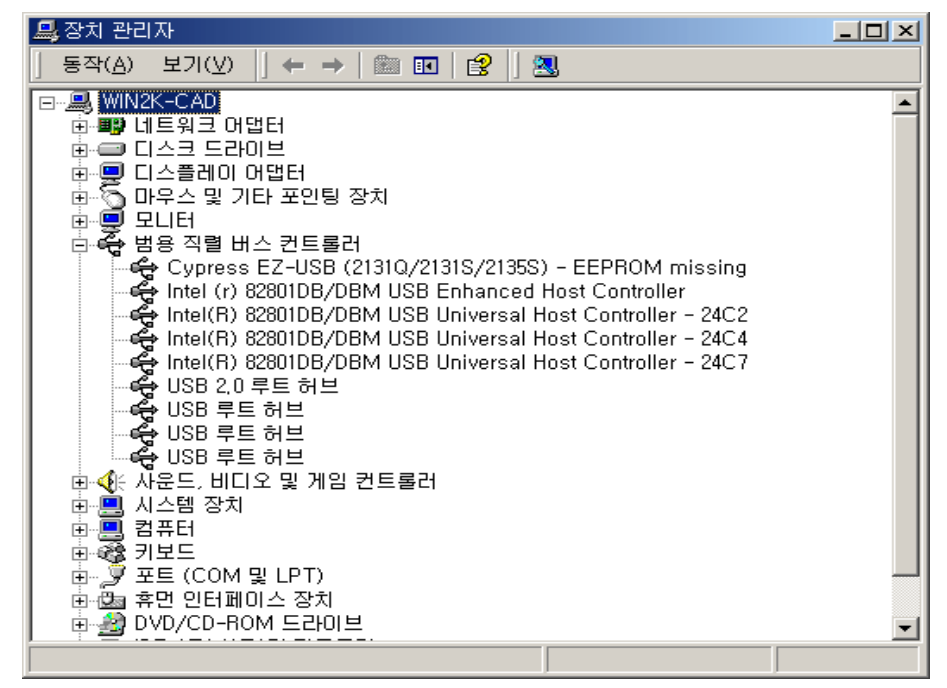

[Figure 3.7 A board was registered to PC without recognition EEPROM]

# **DAQ** SYSTEM

You confirm to register to PC like figure 3.6 that rebooting a board after connection jumper. After that, "EZ-USB Control Panel(EzMr.exe)" utility which given Cypress Development Kit perform.

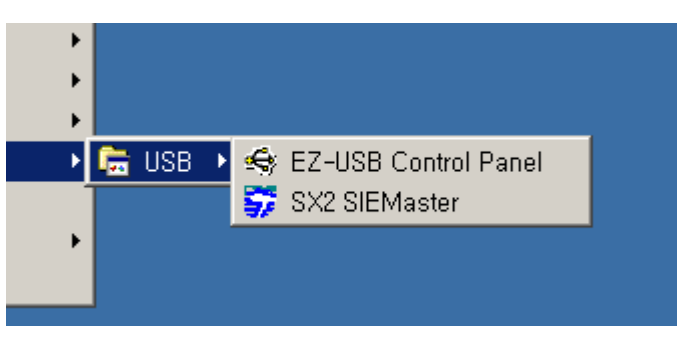

[Figure 3.8 EZ-USB Control Panel]

(Notice) When development a product at Cypress, Usable utility is searchable in "Cypress&USB &Bin" and "Cypress&USB&Util".

The execution screen of "EZ-USB Control Panel(EzMr.exe)" is like figure 3.9.

If connection doesn't work a device, the error message will be marked.

| 🚭 EZ-USB Control Panel - Ezusb-0                                                                                                    |                  |
|----------------------------------------------------------------------------------------------------|------------------|
| File Edit View Options Tools Window Help                                                                                                    |                  |
| 📕 🔏 🛍 🥌 🦿 📴 Deen All Target EZ-USB & FX 🔽 GPF                                                                                                    |                  |
| 😂 Ezusb-0                                                                                                    |                  |
| Get Pipe Info                                                                                                    |                  |
| Get Dev         Get Conf         Get Pipes         Get String         Download.         HerLoad         EEPROM.         URB Stat         HOLD         RUN |                  |
| Vend Beq Req 0xA2 Value0x0000 Index0xBEEF Length16 Dir 1 IN V Hex Butoe B0 47                                                                             | 05 80 00 01 00 🗸 |
| Iso Trans Pipe Packets 128 Size 16 Buffers 2 Frames / 8                                                                                                   |                  |
| Bulk / Int Pipe Length 64 Hex 5                                                                                                    | BulkLoop         |
| ResetPipe AbortPipe FileTrans Pipe 🗸 Set IFace Interface 0 AltSetting 0                                                                                   |                  |
| Get PipeInfo<br>Interface Size 16                                                                                                    |                  |
| For Help, press F1                                                                                                    |                  |

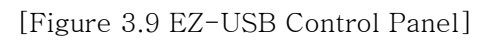

For more usage method of Control Panel, refer to "EZ-USB Contents and tutorial.pdf" at Cypress.

From now, the board installs to a "DAQ system" development board so that registration works to PC. Basically all test above setting even is possible, a driver of DAQ system shall be install in case of the debugging that used Keil software in order to put a necessary image to a board. The Vender ID which used to installation is "FFFF", this is not the ID which it was registered and I used it as I select temporary.

When Power On Reset, it will act to any contents and a report judges the contents as reading the first byte of EEPROM connected to I2C.

If the first byte is not '0xB0' or '0xB2', it is performed with default as judge it to things without EEPROM. (Vender ID 0x0547, Product ID 2131).

It shall modify contents of EEPROM so that recognition gets a board done to a development board of DAQ system. (Vender ID 0xFFFF, Product ID 0001)

For more detailed egarding boot option, refer to "Chapter 4.3 Booting Option".

A way to modify of EEPROM is as follows.

When press "EEPROM" button at EZ-USB Control Panel, "file dialogue box" appears. When it is selected a file "Sample.eep" of ProgramWEPROM\_IMG folder in CDROM and press open button, will be changed a contents of EEPROM.

| 😔 EZ-USB Control Panel - Ezusb-0                                                                                                    |
|----------------------------------------------------------------------------------------------------|
| <u>File Edit View Options Iools Window Help</u>                                                                                                    |
| 📓 🔏 🔮 💡 📴 Deen All 🛛 Target EZ-USB & FX 🔽 GPIF                                                                                                    |
| Exusb-0                                                                                                    |
| Get Pipe Info                                                                                                    |
| Get Dev         Get Conf         Get Pipes         Get String         Download.         RefLoad         EEPROM.         URB Stat         HOLD         RUN                             |
| Vend Req Req 0xA2 Value0x0000 Index0xBEEF Length16 Dir 1 IN V Hex B0 47 05 80 00 01 00 V                                                                                              |
| Iso Trans Pipe EEPROM Download                                                                                                    |
| Bulk / Int Pipe 찾는 위치(!): 🔄 EPROMLIMG 💽 🗢 🗈 💣 🖽 🗸 BulkLoop                                                                                                    |
| Resetting       Aborthing       File       DAQ.eep         eprom.bat       eprom.bat         Get       PipeInfo         Interface       Size :         Hex2bix.exe         sample.eep |
| 파일 이름( <u>N</u> ): sample,eep 열기( <u>0</u> )                                                                                                    |
| 파일 형식(I): AllFiles (★,★)             취소                                                                                                    |
|                                                                                                    |
| For Help, press F1                                                                                                    |

[Figure 3.10 "sample.eep" for changing EEPROM's information]

The contents that it was changed are as follows.

0000h: B0 FF FF 01 00 00 00, in other words, VID is 0xFFFF and PID is 0x0001. When finished EEPROM writing, press reset switch or remove and re-connect the USB cable. The board gets re-registration at PC.

And then, above ID doesn't currently get registration at PC, "New Hardware Search wizard" will be open and display like figure 3.11.

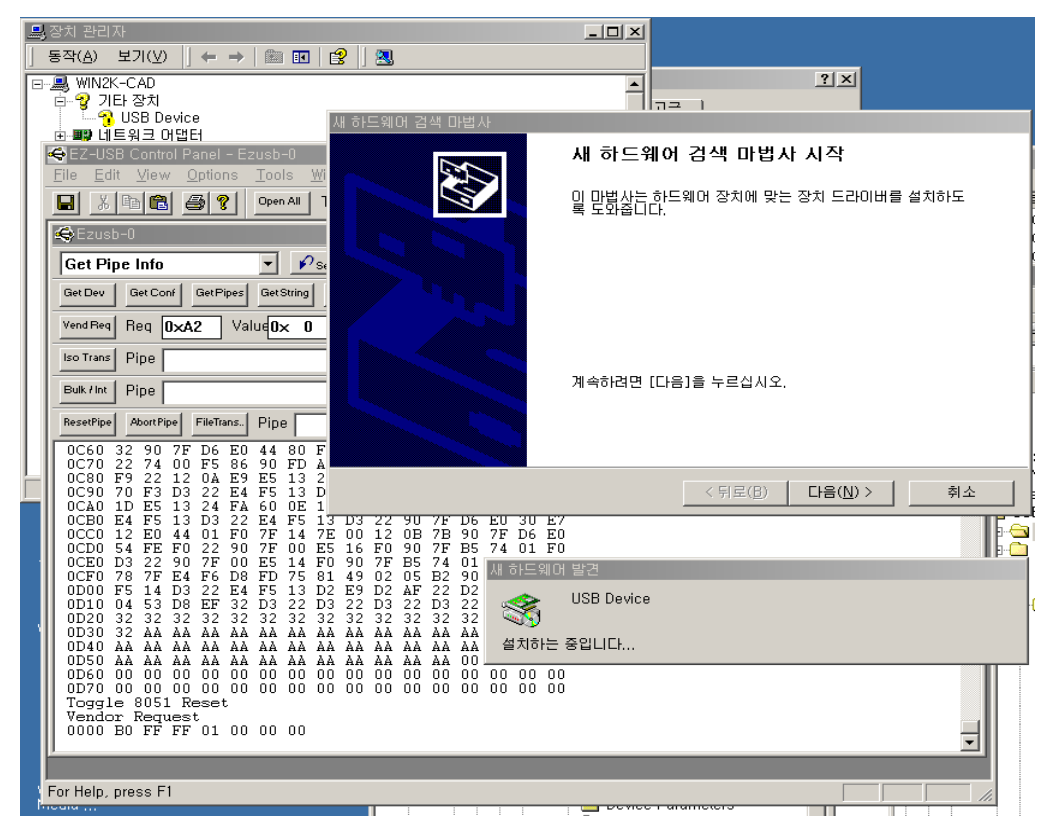

[Figure 3.11 New Hardware search Wizard Window]

Press "Next" button.

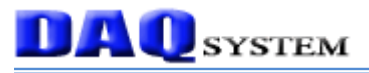

| 새 하드웨어 검색 마법사                                                                                                    |  |  |  |  |
|----------------------------------------------------------------------------------------------------|--|--|--|--|
| 하드위어 장치 드라이버 설치<br>장치 드라이버는 하드웨어 장치가 운영 체제와 작동할 수 있도록 하는 소프트웨어 프로<br>그램입니다.                                               |  |  |  |  |
| 이 마법사가 이 장치에 대한 설치를 완료합니다:                                                                                                |  |  |  |  |
| USB Device                                                                                                    |  |  |  |  |
| 장치 드라이버는 하드웨어 장치가 작동할 수 있도록 하는 소프트웨어 프로그램입니다. 새<br>장치에 대한 드라이버 파일이 Windows에 필요합니다. 드라이버 파일을 찾고 설치를 완료<br>하려면 [다음]을 누르십시오. |  |  |  |  |
| 어떻게 하시겠습니까?<br>ⓒ 장치에 적절한 드라이버 검색(권장)(S)<br>ⓒ 특정한 드라이버를 선택할 수 있도록 이 장치에 적절한 드라이버 목록 표시(D)                                  |  |  |  |  |
|                                                                                                    |  |  |  |  |
| < 뒤로( <u>B</u> ) 다음( <u>N</u> ) > 취소                                                                                      |  |  |  |  |

[figure 3.12 Driver Installation Window]

Press "Next" button.

| 새 하드웨어 검색 마법사                                                                                                    |
|----------------------------------------------------------------------------------------------------|
| 드라이버 파일 찾기<br>드라이버 파일을 어디에서 검색하도록 하시겠습니까?                                                                                                    |
| 다음 하드웨어 장치의 드라이버 파일을 검색합니다.<br>USB Device<br>나용자 컴퓨터에 있는 드라이버 데이터베이스와 아래에서 지정한 검색 위치에서 적합한<br>드라이버를 찾습니다.<br>검색을 시작하려면 [다음]을 누르십시오. 플로피 디스크 또는 CD-ROM 드라이브를 검색하<br>는 경우 [다음]을 누르기 전에 플로피 디스크나 CD를 넣으십시오.<br>선택적으로 검색할 위치:<br>□ 플로피 디스크 드라이브(D)<br>▼ [CD-RIOM 드라이브(C)]<br>▼ 위치 지정(S)<br>■ Microsoft Windows Update(M) |
| < 뒤로( <u>B</u> ) 다음( <u>N</u> ) > 취소                                                                                                    |

[Figure 3.13 Driver File Search Window]

After select a location like above figure, press "Next" button.

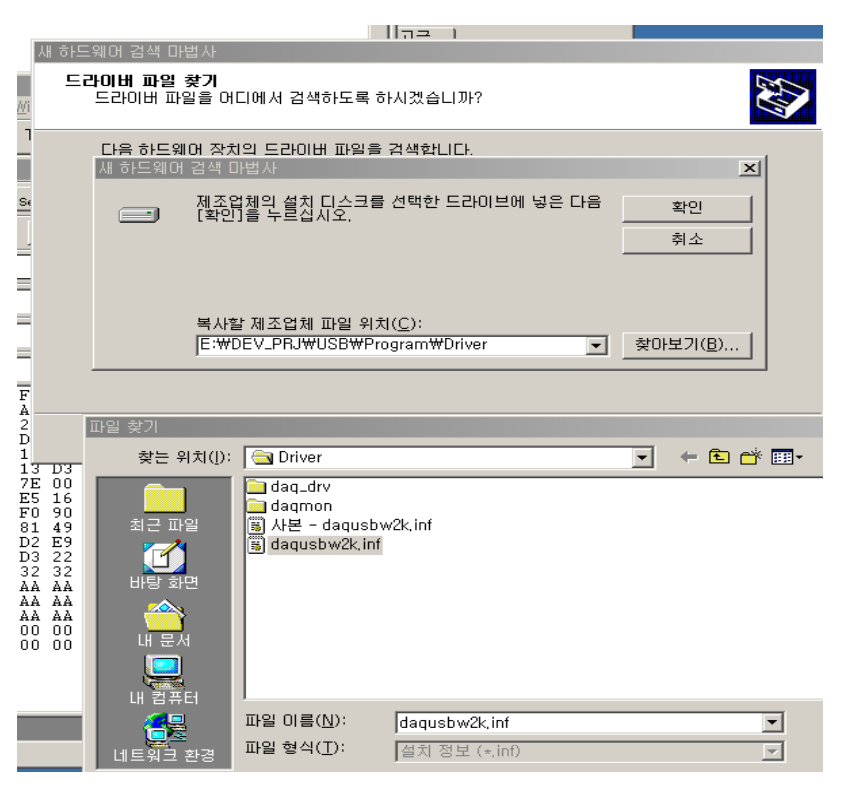

[Figure 3.14 Driver Selection window]

After select a file "daqusbw2k.inf" in SoftwareWDriver folder at CDROM, press "Confirm" button and will finish driver installation. If installation finish, press "finish" button and disappear window like figure 3.15.

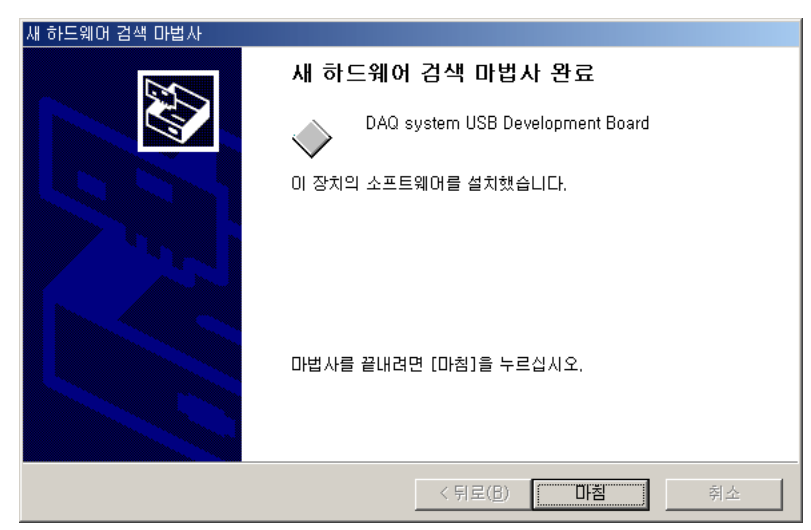

[Figure 3.15 Driver Installation Completion window]

If installation finish, you confirm a registration state that you perform "regedit.exe" at Window. All contents registered to OS(Windows) that is saving to PC, stored contents and revised program that can edit it is an registry editor(regedit.exe).

At display of "Start/Execution", write "regedit" and press "Confirm" button.

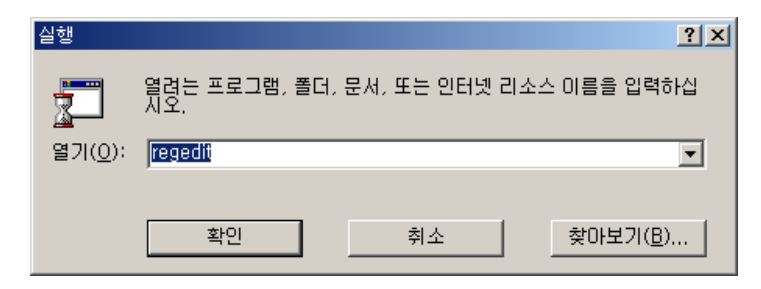

[Figure 3.16 "Start/Execution" Window]

| 💰 레지스트리 편집기                                                                      |     |                      |                 |                                                                        |
|----------------------------------------------------------------------------------|-----|----------------------|-----------------|------------------------------------------------------------------------|
| 레지스트리( <u>B</u> ) 편집( <u>E</u> ) 보기( <u>V</u> ) 즐겨찾기( <u>E</u> ) 도움말( <u>H</u> ) |     |                      |                 |                                                                        |
| □ ▲ 내 컴퓨터                                                                        |     | 이름                   | 종류              | GIOIEI                                                                 |
| HKEY_CLASSES_ROOT                                                                |     | <b>ക)</b> (기본값)      | REG_SZ          | (값 설정 안됨)                                                              |
| HKEY_CURRENT_USER                                                                |     | 👸 Capabilities       | REG_DWORD       | 0x00000084 (132)                                                       |
|                                                                                  |     | 💩 Class              | REG_SZ          | USB                                                                    |
|                                                                                  |     | 💩 ClassGUID          | REG_SZ          | {36FC9E60-C465-11CF-8056-444553540000}                                 |
|                                                                                  |     | 💩 CompatibleIDs      | REG_MULTI_SZ    | USB\Class_ff&SubClass_ff&Prot_ff USB\Class_ff&SubClass_ff USB\Class_ff |
|                                                                                  |     | 👸 ConfigFlags        | REG_DWORD       | 0x0000000 (0)                                                          |
|                                                                                  |     | a)DeviceDesc         | REG_SZ          | Cypress EZ-USB (2131Q/2131S/2135S) - EEPROM missing                    |
| ControlSet001                                                                    |     | a) Driver            | REG_SZ          | {36FC9E60-C465-11CF-8056-444553540000}₩0015                            |
|                                                                                  |     | 💩 HardwarelD         | REG_MULTI_SZ    | USB\Vid_0547&Pid_2131&Rev_0004 USB\Vid_0547&Pid_2131                   |
| E- Enum                                                                          |     | LocationInformation  | REG_SZ          | USB Device                                                             |
| ACPI                                                                             |     | and Mfg              | REG_SZ          | Cypress Semiconductor                                                  |
| 🗄 🧰 ACPILHAL                                                                     |     | ▲ Service            | REG_SZ          | EZUSB                                                                  |
| 🖶 🧰 DISPLAY                                                                      |     |                      |                 |                                                                        |
| 😟 💼 HID                                                                          |     |                      |                 |                                                                        |
| 🗎 📴 HTREE                                                                        |     |                      |                 |                                                                        |
| i iDE                                                                            |     |                      |                 |                                                                        |
| E ISAPNP                                                                         |     |                      |                 |                                                                        |
| PCI PCI                                                                          |     |                      |                 |                                                                        |
|                                                                                  |     |                      |                 |                                                                        |
|                                                                                  |     |                      |                 |                                                                        |
|                                                                                  |     |                      |                 |                                                                        |
|                                                                                  |     |                      |                 |                                                                        |
|                                                                                  |     |                      |                 |                                                                        |
| BOOT_HUB20                                                                       |     |                      |                 |                                                                        |
| Uid_0000&Pid_0000                                                                |     |                      |                 |                                                                        |
| 😟 🧰 5&dbe0e28&0&1                                                                |     |                      |                 |                                                                        |
| 😟 💼 🔽 Vid_045e&Pid_0040                                                          |     |                      |                 |                                                                        |
| 😟 🧰 🗀 Vid_0547&Pid_0080                                                          |     |                      |                 |                                                                        |
| 😥 🧰 Vid_0547&Pid_1002                                                            |     |                      |                 |                                                                        |
| 🖻 🧰 Vid_0547&Pid_2131                                                            |     |                      |                 |                                                                        |
| E - 🔄 5&dbe0e28&0&1                                                              |     |                      |                 |                                                                        |
| - Control                                                                        |     |                      |                 |                                                                        |
| Device Parameters                                                                |     |                      |                 |                                                                        |
|                                                                                  |     |                      |                 |                                                                        |
|                                                                                  |     |                      |                 |                                                                        |
|                                                                                  |     |                      |                 |                                                                        |
|                                                                                  |     |                      |                 |                                                                        |
| H - Vid_0ea0&Pid_2168                                                            |     |                      |                 |                                                                        |
| Uid_0ea0&Pid_6803                                                                |     |                      |                 |                                                                        |
| 🖶 🧰 Vid_6712&Pid_0001                                                            |     |                      |                 |                                                                        |
| USBSTOR                                                                          |     |                      |                 |                                                                        |
| 🖶 🧰 Hardware Profiles                                                            |     |                      |                 |                                                                        |
| 📄 💼 Services                                                                     | •   |                      |                 |                                                                        |
| 내 컴퓨터₩HKEY_LOCAL_MACHINE₩SYSTEM₩ControlSet001₩                                   | ₩En | um₩USB₩Vid_0547&Pid_ | 2131₩5&dbe0e28& | 0&1                                                                    |

[Figure 3.17 Registry Editor Window]

If a registry editor is used most a case, it use to confirm and erase a value of key. (Notice)If a key value want erase, it can erase it at "Security" items as it perform regedit32 after having exchanged use authority in case of Windows2000.

This concludes all installation procedure of test and development.

# **DAQ** SYSTEM

#### 4. USB-EK01 Description

#### 4.1 USB-EK001 Concept

A basic concept of USB-EK001 made it so that a hardware and software engineer developed it so as to easily make various tests, and an engineer of various levels can utilize it. In other words, a person to touch a embedded program and hardware for the first time, the person whom he/she is familiar with other microcontroller, and want to practice 8051 programming, embedded USB board Firmware development, USB device driver development for PC, Application Programming through using USB interface at PC, and we made it to use debugging practice step by step when embedded firmware development. User can test all functions only using the USB-EK01 board, all development tools can use it to free or evaluation type. Also, you can easily use because you don't need special power supply.

Now I will explain main connection and functions of USB-EK01 board.

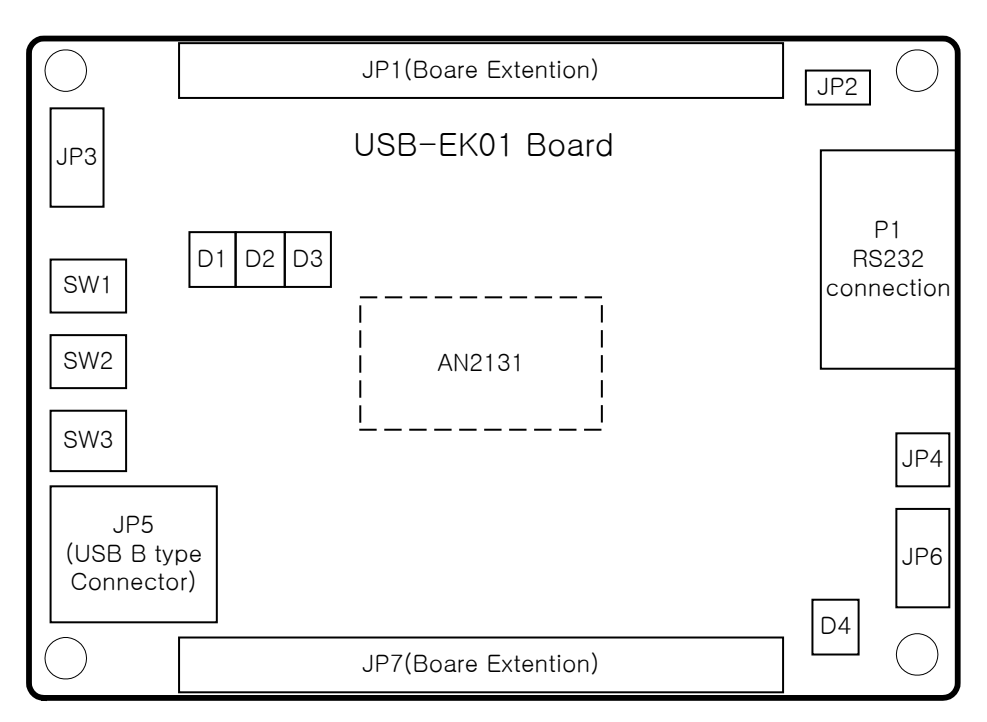

[Figure 4.1 USB-EK01 Out-side View]

#### USB-EK01 Users Manual (Rev 1.0)

# **DAQ** system

| No. | Name | Description                                          |  |
|-----|------|------------------------------------------------------|--|
| 1   | SW1  | General Purpose Input                                |  |
| 2   | SW2  | General Purpose Input                                |  |
| 3   | SW3  | Reset                                                |  |
| 4   | D1   | General Purpose Output                               |  |
| 5   | D2   | General Purpose Output                               |  |
| 6   | D3   | Program Break Output                                 |  |
| 7   | D4   | Power Lamp                                           |  |
| 8   | JP1  | Address/Data/ I/O extension connector                |  |
| 9   | JP2  | Extension RS232 Interface(COM2)                      |  |
| 10  | JP3  | Extension I2C Interface                              |  |
| 11  | JP4  | Extension power connector. It can use to connect     |  |
|     |      | external power supply in case of power need a more   |  |
|     |      | than 500mA.                                          |  |
| 12  | JP5  | USB B type connector (Host connection)               |  |
| 13  | JP6  | Power selection connector(It select a power whether  |  |
|     |      | get from the power at USB cable or external electric |  |
|     |      | power supply banner.)                                |  |
| 14  | JP7  | Address/Data/ I/O extension connector                |  |
| 15  | P1   | RS232C connection, it can use a debugging and        |  |
|     |      | general communication to maximum 115200bps.          |  |

#### [Table 4.1 USB-EK01 Function Description]

Figure 4.2 shows USB-EK01 functional block diagram, we put emphasis to expansibility and a design was performed around the main AN2131QC chip. All Data, Address, I/O can exchange a board expansion, can connect external device through RS232C, USB, I2C interface.

We made it so as there was a LED and Tact switch, and to be able to test the simple external input/output test automatically, and don't need an external power supply because basically power supply get from USB cable.

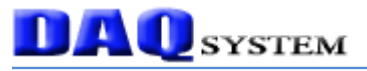

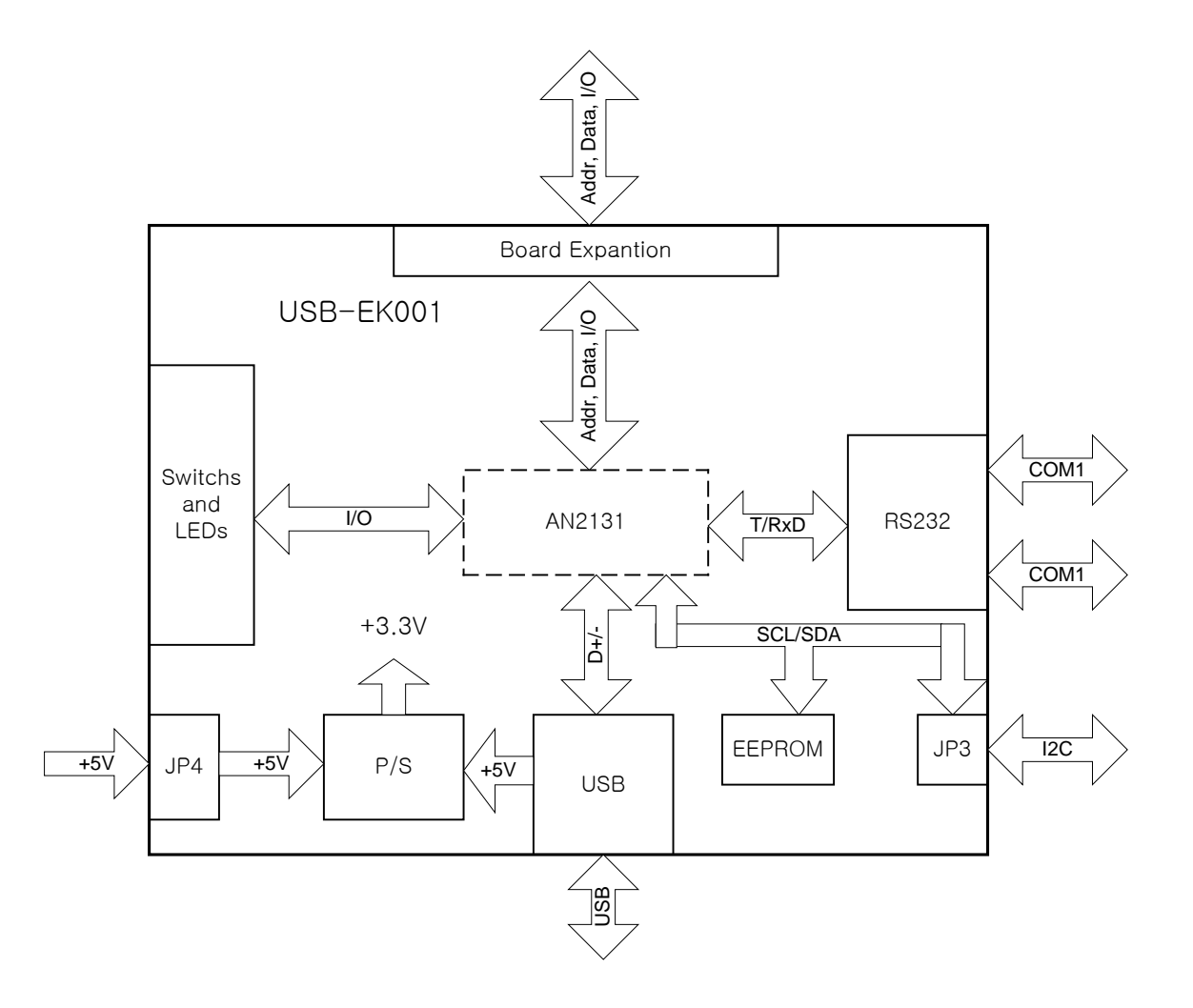

[Figure 4.2 USB-EK01 Functional Block Diagram]

#### 4.2 Memory Map

4.2.1 USB-EK01(8051) Memory Map

Figure 4.3 shows general 8051 Microcontroller memory structure.

The 8051 is equipped with a memory which display inside dotted line, it is different from memory which it use external data/address bus.

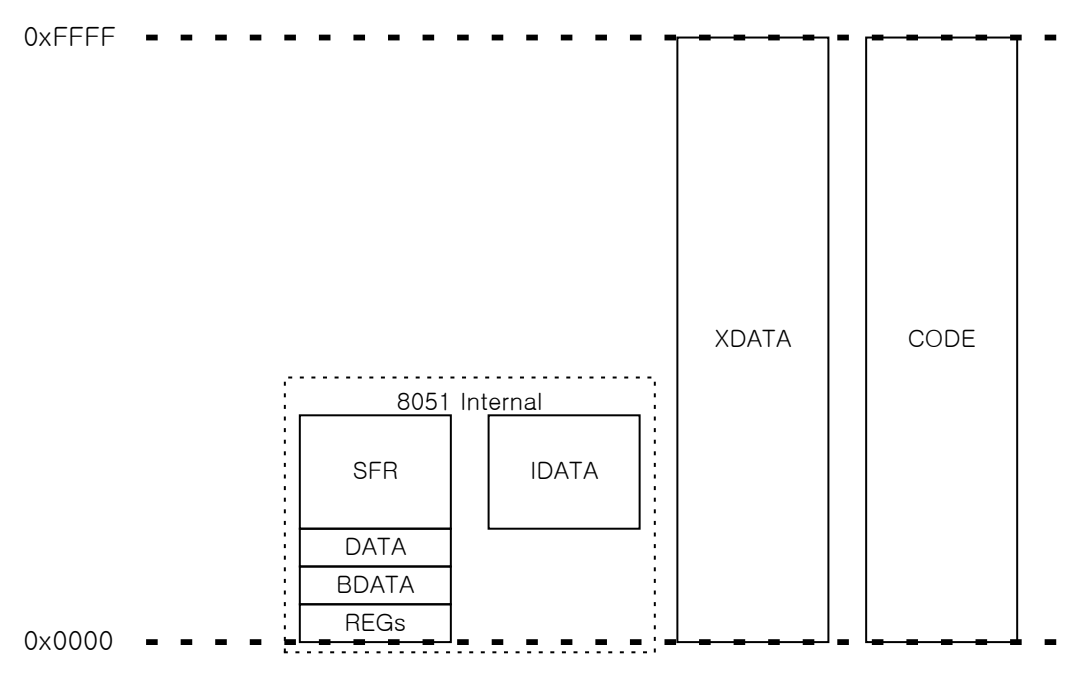

[Figure 4.3 8051 Memory Map]

An area to be possible to direct addressing methods in the inside is from 0x00 to 0x7F, address from 0x00 to 0x1F is used to the register bank(0 ~ 3) which it is used when it operate at CPU. BDATA is from 0x20 to 0x2F, is able to the addressing in a bit unit. From 0x80 to 0xFF of address is SFR(Special Function Register) area when access to direct addressing methods, is general data area(IDATA) when access to indirect addressing methods. The SFR area has the registers for CPU calculation and for control surrounding I/O area.

8051 has separate space of the data memory area(XDATA) and the program memory area(CODE), each area accessing classify to signal line of "RD/WR" and "PSEN". The program memory (CODE) can include in chip oneself, each manufacturing company is able to choose various selection until the maximum 64K Byte at 4K Byte. A mainly flash memory uses in now, user prefer that it is able to exchange a structure of program. At this time, an input state of "EA" pin decides whether or not there is to use an external memory whether or not there is to use inner memory.

#### 4.2.2 USB-EK01(AN2131) Memory Map

Cypress의 AN2131 which have a core of 8051 microcontroller is same memory structure of 8051 internal memory. But, other point got separate RAM(8K Byte) in the chip inside and use to program and data memory.

Also, the RAM can use a EndPoint buffer in case of USB data transmission, therefore, the driver write a program in this RAM area when first Power ON reset and can make it so that a program operates that user wanted it.

The USB-EK01 board doesn't have special external memory (RAM/ROM), it is same structure of memory map like AN2131 chip.

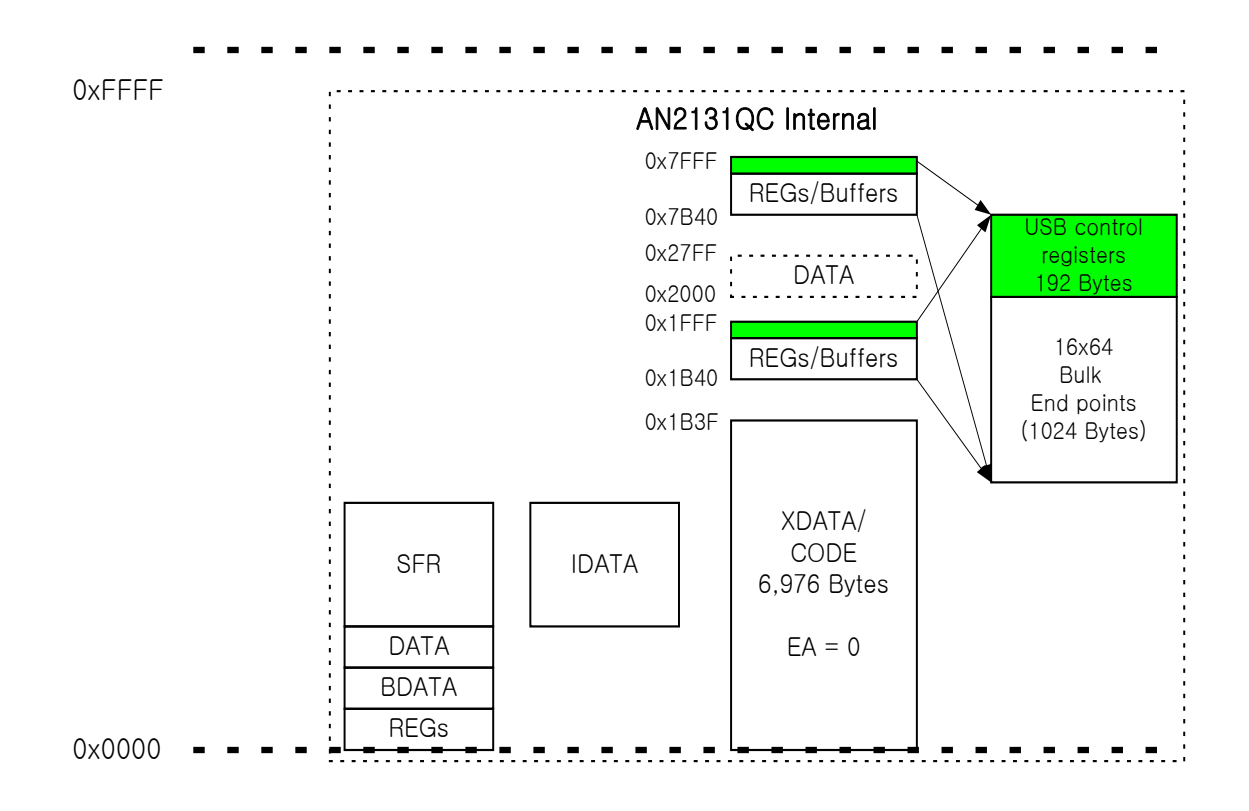

[Figure 4.4 USB-EK01(AN2131) Memory Map]

But, if the USB-EK01 board use an expansion connector and it connect with USB-IK01, the board can use external memory area.

4.2.3 USB-IK01(Expansion Board) Memory Map

The USB-IK01 board used RAM and ROM to the application that a memory size and program size was large so as to be able to extend an external memory. In case of ROM, it use Flash memory so user don't need to special ROM Writer, and added LED switch (DIP/Tact) for I/O test, and was equipped with a chip (PCF8574) that can expand I/O through I2C interface.

Also, user can freely make a hardware program with EPLD(XC9536XL). (In other words, it can exchange an area of address and usage methods of I/O.) This modify can perform to connect a printer port of PC without special device.(Inclusion ISP interface itself).

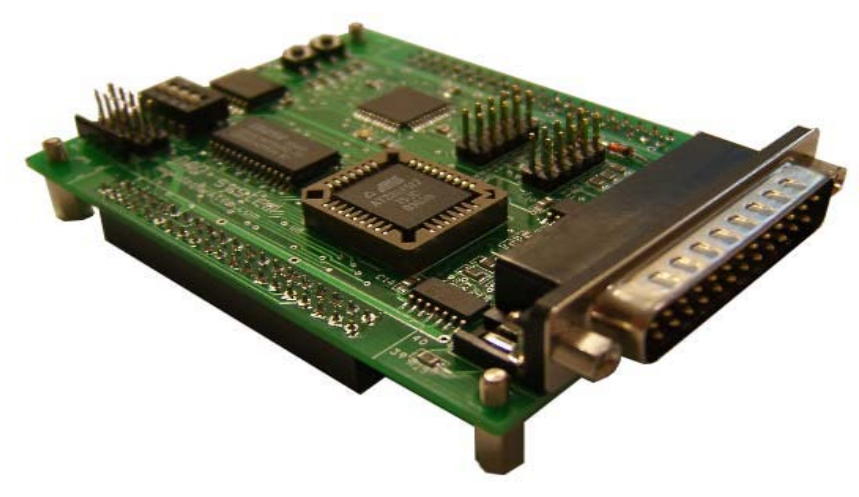

[Figure 4.5 USB-IK01 Out-side View]

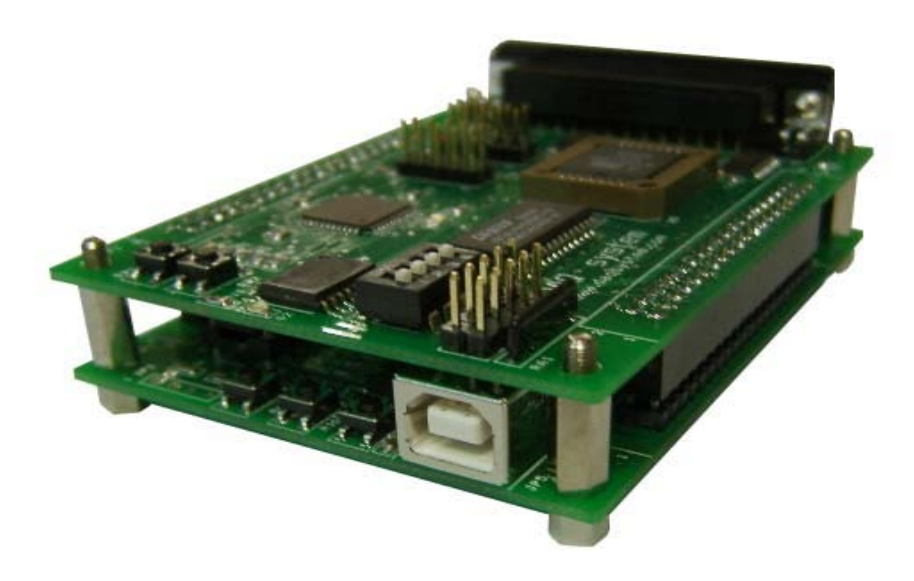

[Figure 4.5 USB-IK01 and USB-EK01 combination]

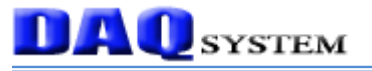

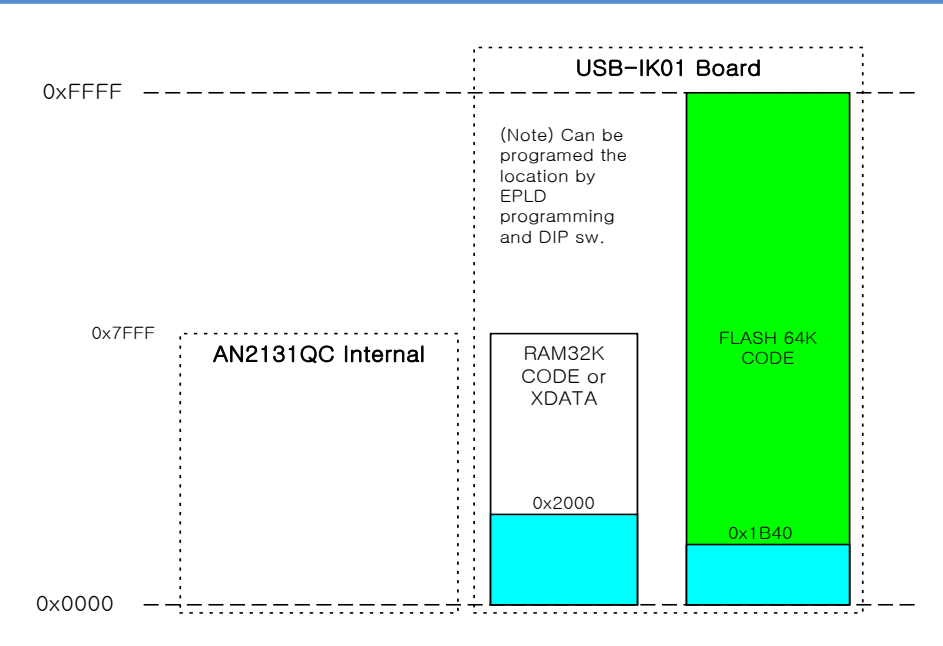

[Figure 4.6 When USB-IK01 and USB-EK01 combination Memory Map(EA = 0)]

If EA pin of chip is Low Level('0'), the program memory use a RAM of inside AN2131 chip. But, if EA pin of chip is High Level('1'), it use external memory area. In other words, it decide on whether or not there is to perform the first program to enforce in where with EA pin input state when 8051 reset.

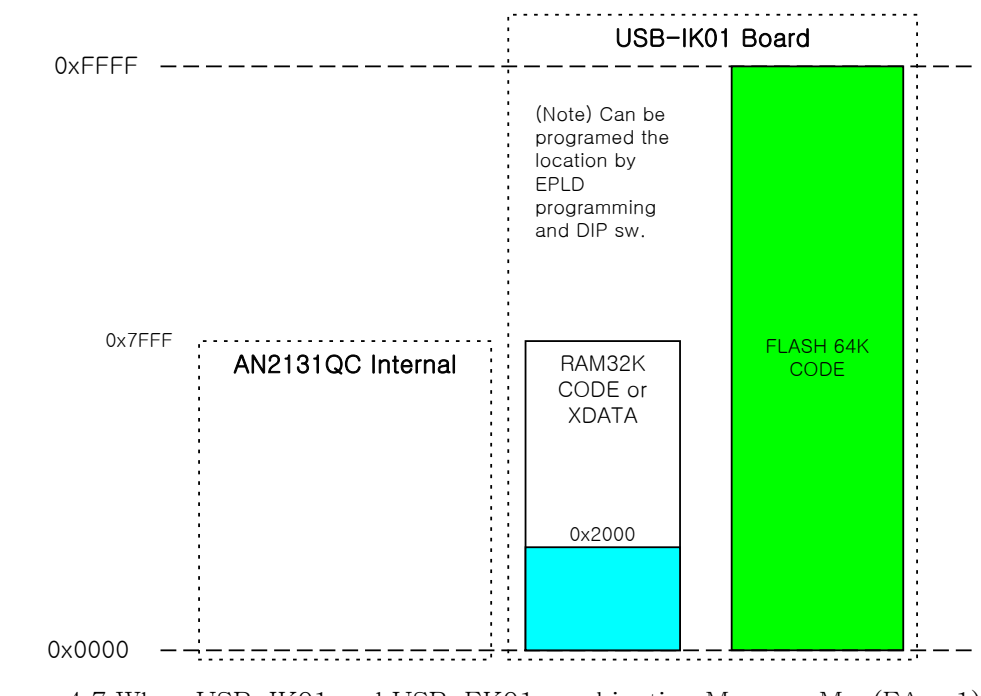

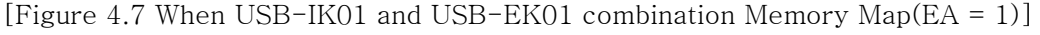

If EA pin of chip is High Level('1'), the external memory area is not affected, the RAM of inside AN2131 chip can use general memory.

#### 4.3 Booting Option

In case of AN2131, there is three reset mode.

- (1) Power On Reset : When power on, let reset state stay to EZ-USB core as much as a time constant at external RC circuit until internal PLL becomes stabilization. At this time, a value of register inner chip become initialization to fixed prices.
- (2) 8051 Reset : It exchange a value of "CPUCS" register at EZ\_USB core, and can control a reset of 8051 core. When Power On Reset, a value of initialization is a reset state. In order to get out of this state, when modify through USB at Host(PC), when EEPROM load or external program memory using(EA=1), the reset is released automatically.
- (3) USB Bus Reset : If SEO state(D+ and D- is all low) is kept more than 10mSEC at Host(PC), it perceive at EZ-USB core automatically, it inform this to 8051 to generate interruptINT2). Most registers aren't affected when USB Bus Reset. Mainly registers related to USB data transmission are set up to initial prices.

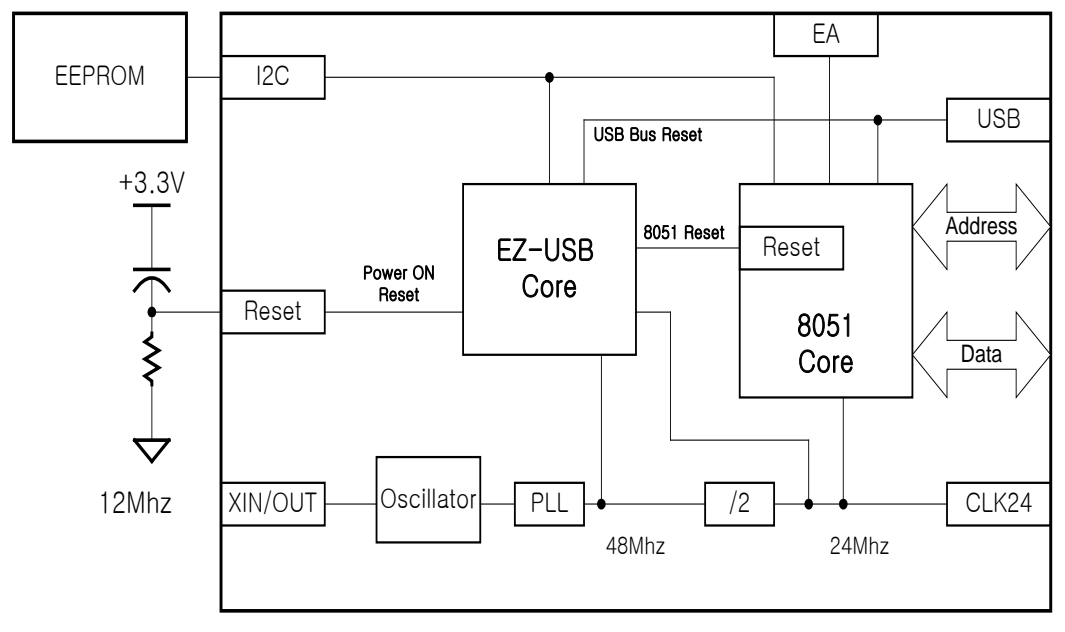

[Figure 4.8 AN2131 Reset and Booting]

If the AN2131 is released to Power On Reset, first "I2C Boot Loader" operates, it confirm that EEPROM is connected to an external I2C bus. If EEPROM operates (Ack is asserted), it decide according to data of EEPROM first byte how to operate. If there isn't EEPROM, it releases 8051 at reset so as to be able to bring a program at external program memory as inspect a state of EA pin if it is '1'. VID/PID/DID get a value at external programs and register it to Host(PC).

If there is EEPROM, if the first byte value isn't 0xB0 and B2, the VID, PID of

AN2131 registers it to Host(PC) to 0x0547, 0x2131. 8051 core is stayed with reset state.

The Figure 4.9 shows by an action regarding booting to Flow Chart.

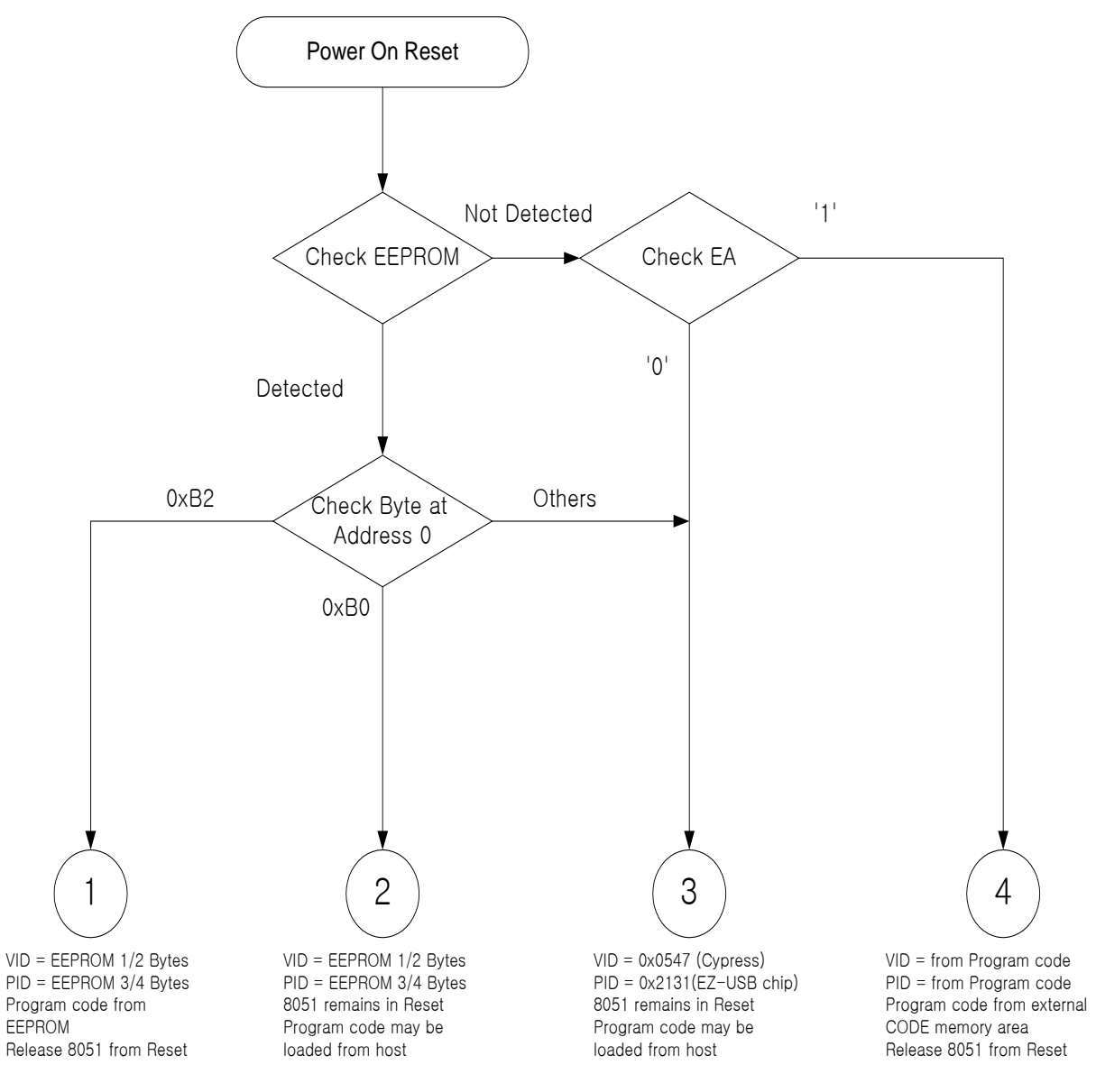

[Figure 4.9 AN2131 Booting Sequence]

Below contents shows a sample of EEPROM. For more special information, refer to "5.4 EEPROM Image making" part.

#### In case of 0xB0

**AU** SYSTEM

(ex. 1) 0000h: B0 47 05 80 00 00 00 (Refer to 2100.iic of Cypress) ezmon.sys driver is used. VID 0547 PID 0080

(ex. 2) 0000h: B0 FF FF 01 00 00 00 (Refer to sample.eep) daqusb.sys driver is used. VID FFFF PID 0001

In case of 0xB2 (refer to fw\_out.eep)

0000h: B2 FF FF 01 00 00 00

### In case of others(it is not 0xB0 or B2)

ezus<br/>b.sys driver is used. VID 0547 PID 2131  $\,$ 

#### 4.4 CDROM Folder description

The structure and explanation of folder is as follows.

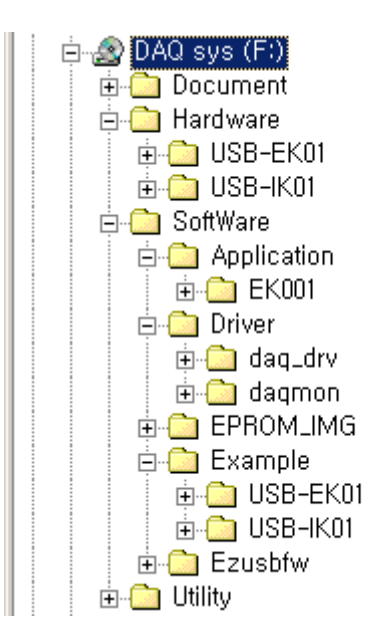

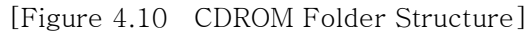

| Folder Name | Description                                             |  |  |
|-------------|---------------------------------------------------------|--|--|
| Document    | Manual                                                  |  |  |
| Hardware    | Schematic and BOM                                       |  |  |
| Software    | Source Code (Application/Driver/Sample/EEPROM image)etc |  |  |
| Utility     | RS232C communication Program for test (comm.exe)        |  |  |

### 5. Test

### 5.1 Example Test

You get a Host(PC) that it is installed Windows2000 or XP Operating system for test. You can confirm a port of RS232/PRINTER/USB ports at backside of PC. A PRINTER Port is able to program EPLD of USB-IK01.

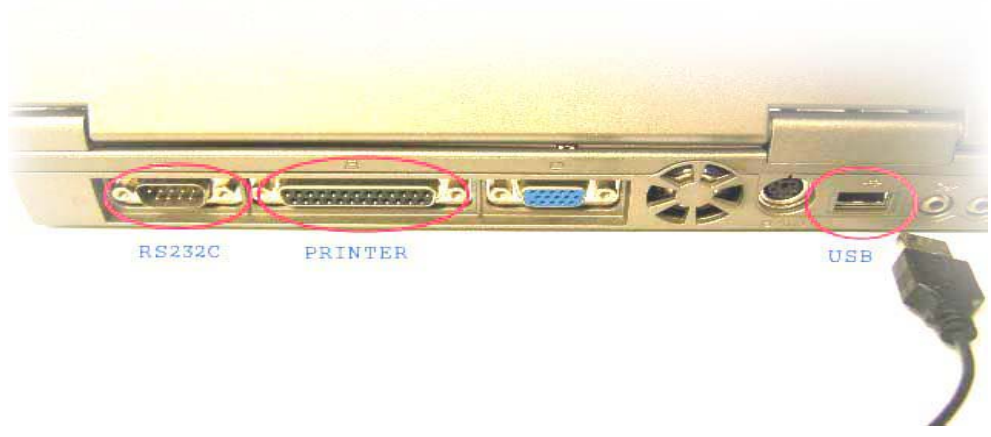

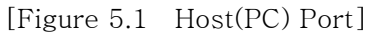

USB-EK01 is connected to PC through USB cable like figure 5.2. If it is connected, LED in the red circle lights on to show power supply.

RS232C cable is used to test serial communication or debugging. If there is no used, you don't need to connect.

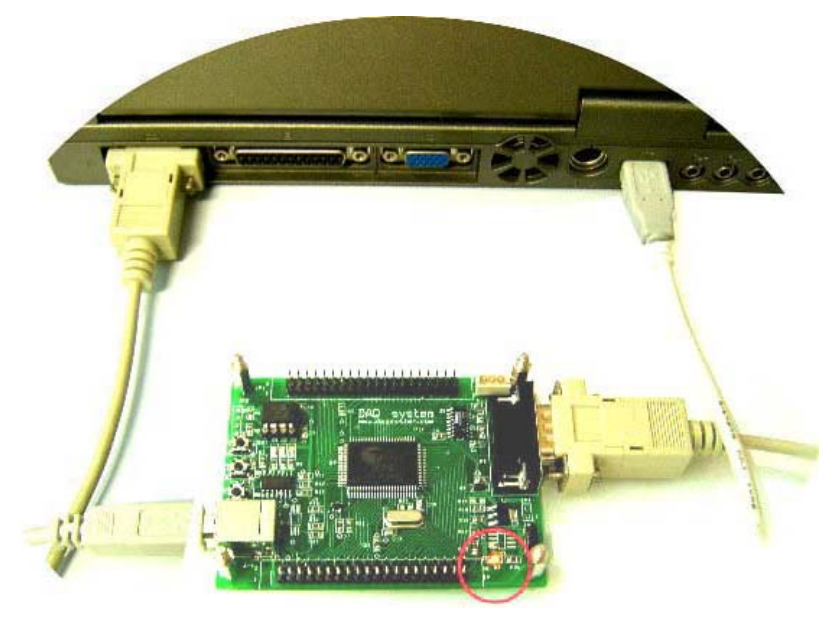

[Figure 5.2 USB-EK01 and PC connection using cable]

A folder of "Software₩Example₩USB-EK0₩" in CDROM is prepared a folder to

each test. Adjustment of source code uses Keil compiler. If every each folder performs a Keil project file(extension .Uv2) by double clicks, the project opens. Also, there is an execution binary file of Intel hex format(extension .hex) each folder.

If press "DownLoad" button at "EZ-USB Control Panel", a dialogue box appears and designates a binary file to perform at boards. If file transmission is completed, a program loaded is newly performed at microcontroller automatically as it make reset of 8051 core at "EZ-USB Control Panel" program.

If it is loaded file at once, it use to press "ReLoad" button as it is remembering information of a file loaded next time. At this time, file dialogue box don't appear.

| EZ-USB Control Panel - Ezusb-0                                                                                                    |
|----------------------------------------------------------------------------------------------------|
| File Edit View Options Tools Window Help                                                                                                    |
| 📕 🔏 🖻 🛍 🞒 🦿 Deen All Target EZ-USB & FX 💌 GPIF                                                                                                    |
| Ezusb-0                                                                                                    |
| Get Pipe Info                                                                                                    |
| Get Dev         Get Conf         Get Pipes         Get String         Download.         Red.oad         EEPROM.         URB Stat         HOLD         RUN |
| Vend Beg Reg 0xA2 Value0x 0 Index0xBEEF Length 7 Dir 0 OUT - Hex B0 47 05 80 00 01 00 -                                                                   |
| Iso Trans Pipe Anchor Download                                                                                                    |
| Bulk / Int Pipe 찾는 위치(!):                                                                                                    |
| ResetPipe AbortPipe F log bey                                                                                                    |
|                                                                                                    |
|                                                                                                    |
|                                                                                                    |
|                                                                                                    |
|                                                                                                    |
| 배일 형식(_): HexFiles (★,hex)                                                                                                    |
|                                                                                                    |
|                                                                                                    |
|                                                                                                    |
|                                                                                                    |
|                                                                                                    |
|                                                                                                    |
| For Help, press F1                                                                                                    |

[Figure 5.3 A way downloading an executable file(\*.hex) to USB-EK01]

# **DAQ** SYSTEM

### < LED lighting test >

You can find a file which it is used to test in folder of "Software\Example\USB-EK01\Led" at CDROM, and test to download led.hex.

After execution, a LED (D1 and D2) in the red circle repeat alternately lighting and lights out.

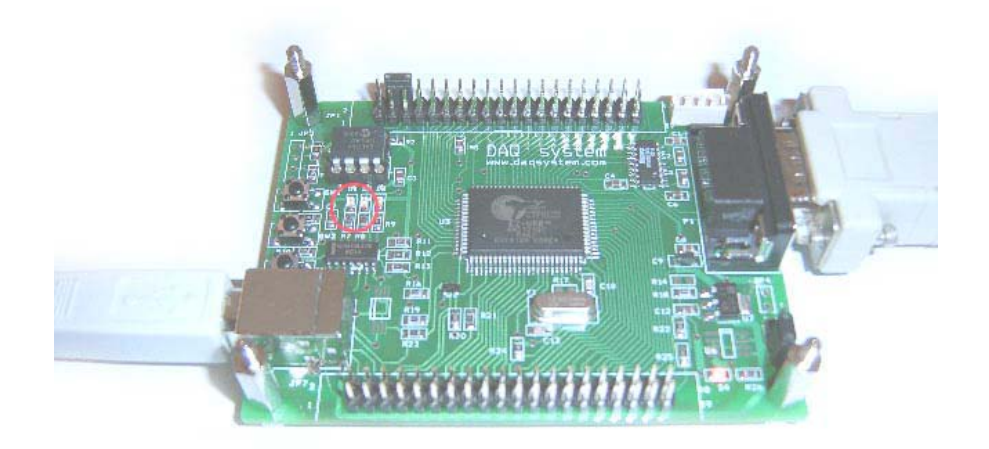

[Figure 5.4 LED lighting test]

#### < Serial communication test >

You can find a file which it is used to test in folder of "SoftwareWExampleWUSB-EK01WSerial" at CDROM, and test to download "serial.hex".

For a RS232 communication program is used to a test, the program that it is used most is Windows HyperTerminal. But, we used the "comm1" which was the communication program that it made at DAQ system. The USB-EK01 connects to PC with RS232 cable and executes program "comm.exe". This program can find in "Utility" folder at CDROM.

First, it fit communication setting (Baudrate, Stop bits, Data bits, Parity etc.) at program. We use COM1 like a picture, we use a setup value that 38400bps, 8 data bit, 1 Stop bit, Parity None.

The program perform to download at the board, it send repeatedly an ASCII character like the following picture and display at PC program.

| 🕂 - COMM1                                           |                                    |
|-----------------------------------------------------|------------------------------------|
| <u>File Edit View Cofig Command Misc H</u> elp      |                                    |
|                                                     |                                    |
| !"#\$%&'() *+,/0123456789:;<=>?@ABCDEFGHIJKLMNOPQRS | STUVWXYZ[\]^_                      |
| !"#\$%&'() *+,/0123456789:;<=>?@ABCDEFGHIJKLMNOPQRS | STUVWXYZ[\]^_                      |
| !"#\$%&'() *+,/0123456789:;<=>?@ABCDEFGHIJKLMNOPQRS | STUVWXYZ[\]^_                      |
| !"#\$%&'() *+,/0123456789:;<=>?@ABCDEFGHIJKLMNOPQRS | STUVWXYZ[\]^_                      |
| !"#\$%&'()*+,/0123456789:;<=>?@ABCDEFGHIJKLMNOPQRS  | STUVWXYZ[\]^_                      |
| !"#\$%&'() *+,/0123456789:;<=>?@ABCDEFGHIJKLMNOPQRS | STUVWXYZ[\]^_                      |
| !"#\$%&'() *+,/0123456789:;<=>?@ABCDEFGHIJKLMNOPQRS | STUVWXYZ[\]^_                      |
| !"#\$%&'()*+,/0123456789:;<=>?@ABCDEFGHIJKLMNOPQRS  | STUVWXYZ[\]^_                      |
| !"#\$%&'()*+,/0123456789:;<=>?@ABCDEFGHIJKLMNOPQRS  | STUVWXYZ[\]^_                      |
| !"#\$%&'()*+,/0123456789:;<=>?@ABCDEFGHIJKLMNOPQRS  | STUVWXYZ[\]^_                      |
| !"#\$%&'()*+,/U123456789:;<=>?@ABCDEFGHIJKLMNOPQR:  | STUVWXYZ[\]^_                      |
| !"#\$%&'()*+,/U123456789:;<=>?@ABCDEFGHIJKLMNOPQR:  | STUVWXYZ[\]^_                      |
| !"#\$%&'()*+,/U123456789:;<=>?@ABCDEFGHIJKLMNOPQR:  | STUVWXYZ[\]^_                      |
| !"#\$%&'()*+,/U123456789:;<=>?@ABCDEFGHIJKLMNOPQR:  | STUVWXYZ[\]^_                      |
| !"#\$%&'()*+,/0123456789:;<=>?@ABCDEFGHIJKLMNOPQRS  | STUVWXYZ[\]^_                      |
| !"#\$%&'()*+,/0123456789:;<=>?@ABCDEFGHIJKLMNOPQRS  | STUVWXYZ[\]^_                      |
| !"#\$%&'()*+,/0123456789:;<=>?@ABCDEFGHIJKLMNOPQRS  | STUVWXYZ[\]^_                      |
| !"#\$%&'()*+,/0123456789:;<=>?@ABCDEFGHIJKLMNOPQRS  | STUVWXYZ[\]^_                      |
| !"#\$%&'()*+,/0123456789:;<=>?@ABCDEFGHIJKLMNOPQRS  | STUVWXYZ[\]^_                      |
| !"#\$%&'() *+,/0123456789:;<=>?@ABCDEFGHIJKLMNOPQR  | <b>_</b>                           |
|                                                     | • >>                               |
| For Help, press F1                                  | COM1, 38400, 8 Bits, 1 Stop , NONE |

[Figure 5.5 Serial communication test]

### < Switch ON/OFF test >

You can find a file which it is used to test in folder of "Software₩Example₩USB-EK01₩Switch" at CDROM, and test to download "Switch.hex"..

For a RS232 communication program is used to a test, if press switch1, LED(D1) lights on and transmits contents to serial. If press switch2, LED(D2) lights on and transmits contents to serial.

| - 😫          | COM          | M1           |                |                 |              |              |   |          |     |                |              |        | _0      | ×   |
|--------------|--------------|--------------|----------------|-----------------|--------------|--------------|---|----------|-----|----------------|--------------|--------|---------|-----|
| <u>F</u> ile | <u>E</u> dit | <u>V</u> iew | C <u>o</u> fig | <u>C</u> ommand | <u>M</u> isc | <u>H</u> elp |   |          |     |                |              |        |         |     |
|              | <b>2</b>     | *            | e C            | <b>⊜ ? №</b>    | ଷ            | :내 모드 •      | N | <b>2</b> |     |                |              |        |         |     |
| Swit         | tch1         | is cl        | osed!          |                 |              |              |   |          |     |                |              |        |         |     |
| Swit         | tch1         | is cl        | osed!          |                 |              |              |   |          |     |                |              |        |         |     |
| Swit         | tch1         | is cl        | osed!          |                 |              |              |   |          |     |                |              |        |         |     |
| Swit         | tch1         | is cl        | osed!          |                 |              |              |   |          |     |                |              |        |         |     |
| Swit         | tch1         | is cl        | osed!          |                 |              |              |   |          |     |                |              |        |         |     |
| Swit         | tch1         | is cl        | osed!          |                 |              |              |   |          |     |                |              |        |         |     |
| Swit         | tch1         | is cl        | osed!          |                 |              |              |   |          |     |                |              |        |         |     |
| Swit         | tch1         | is cl        | osed!          |                 |              |              |   |          |     |                |              |        |         |     |
| Swit         | tch1         | is cl        | osed!          |                 |              |              |   |          |     |                |              |        |         |     |
| Swit         | tch1         | is cl        | osed!          |                 |              |              |   |          |     |                |              |        |         |     |
| Swit         | tch1         | is cl        | osed!          |                 |              |              |   |          |     |                |              |        |         |     |
| Swit         | tch1         | is cl        | osed!          |                 |              |              |   |          |     |                |              |        |         |     |
| Swit         | tch1         | is cl        | osed!          |                 |              |              |   |          |     |                |              |        |         |     |
| Swit         | tch1         | is cl        | osed!          |                 |              |              |   |          |     |                |              |        |         |     |
| Swit         | tch1         | is cl        | osed!          |                 |              |              |   |          |     |                |              |        |         |     |
| Swit         | tch1         | is cl        | osed!          |                 |              |              |   |          |     |                |              |        |         |     |
| Swit         | tch1         | is cl        | osed!          |                 |              |              |   |          |     |                |              |        |         |     |
| Swit         | tch1         | is cl        | osed!          |                 |              |              |   |          |     |                |              |        |         |     |
| Swit         | tch1         | is cl        | osed!          |                 |              |              |   |          |     |                |              |        |         |     |
| Swit         | tch1         | is cl        | osed!          |                 |              |              |   |          |     |                |              |        |         | -   |
|              |              |              |                |                 |              |              |   |          |     |                |              |        | <u></u> |     |
|              |              |              |                |                 |              |              |   |          |     |                |              |        |         |     |
| For H        | lelp, p      | ress F1      |                |                 |              |              |   |          | COM | 11, 38400, 8 E | Bits, 1 Stop | , NONE |         | 11. |

[Figure 5.6 Switch ON/OFF test]

### < EEPROM read/write test >

You can find a file which it is used to test in folder of "SoftwareWExampleWUSB-EK01WEEPROM" at CDROM, and test to download "eeprom.hex"..

For a RS232 communication program is used to a test, if press switch1, it transmits through communication as reading contents of EEPROM. If press switch2, 0x11 record from address of 0 to address of 10 of EEPROM.

So, first after press switch1, you confirm contents of EEPROM. To press switch2, new information is writing, you confirm recorded contents after press switch1 again.

| 🜉 – COMM1                                                                       | <u> </u> |
|---------------------------------------------------------------------------------|----------|
| <u>File Edit V</u> iew C <u>o</u> fig <u>C</u> ommand <u>M</u> isc <u>H</u> elp |          |
| D⊯₽ ½ ª® <b>% % </b> ≪ ₽₽● <mark>↗ ₽</mark> ↓ ■                                 |          |
| Running E2PROM Test Program                                                     |          |
| E2PROM Read at address 0!                                                       |          |
| BOFFFF01000000FFFFFFFFFFFFFFFFF                                                 |          |
| FFFFFFFFFFFFFFFFFFFFFFFFFFFFFF                                                  |          |
| FFFFFFFFFFFFFFFFFFFFFFFFFFFFFF                                                  |          |
| FFFFFFFFFFFFFFFFFFFFFFFFFFFFFF                                                  |          |
| FFFFFFFFFFFFFFFFFFFFFFFFFFFFFF                                                  |          |
| FFFFFFFFFFFFFFFFFFFFFFFFFFFFF                                                   |          |
| FFFFFFFFFFFFFFFFFFFFFFFFFFFFF                                                   |          |
| FFFFFFFFFFFFFFFFFFFFFFFFFFFFF                                                   |          |
| E2PROM Write at address 0!                                                      |          |
|                                                                                 |          |
| E2PROM Read at address 0!                                                       |          |
| 11111111111111111111FFFFFFFFF                                                   |          |
| FFFFFFFFFFFFFFFFFFFFFFFFFF                                                      |          |
| FFFFFFFFFFFFFFFFFFFFFFFFFFFF                                                    |          |
|                                                                                 |          |
|                                                                                 |          |
|                                                                                 |          |
|                                                                                 |          |
| FFFFFFFFFFFFFFFFFFFFFFFFFFFFFFFFFFFFFF                                          |          |
|                                                                                 | <b>–</b> |
|                                                                                 |          |
| For Help, press F1 COM1, 38400, 8 Bits, 1 Stop , NONE                           |          |

[Figure 5.7 EEPROM read/write test]

If a test is finished, to exchange contents of EEPROM to sample.eep values through EzMr program and proceed continuously a test.

### < USB Disconnection test >

You can find a file which it is used to test in folder of "SoftwareWExampleWUSB-EK01WDiscon" at CDROM, and test to download "discon.hex".

If press switch1, a device disconnect at PC. You can confirm that a driver disappeared at a "Universal Serial Bus controllers" of device manager.

If press switch2, a device try to reconnect to PC. As a program didn't program a necessary code in case of re-connection at sample program, a suitable driver isn't installed. If you want to add a code, refer to EZUSB firmware code.

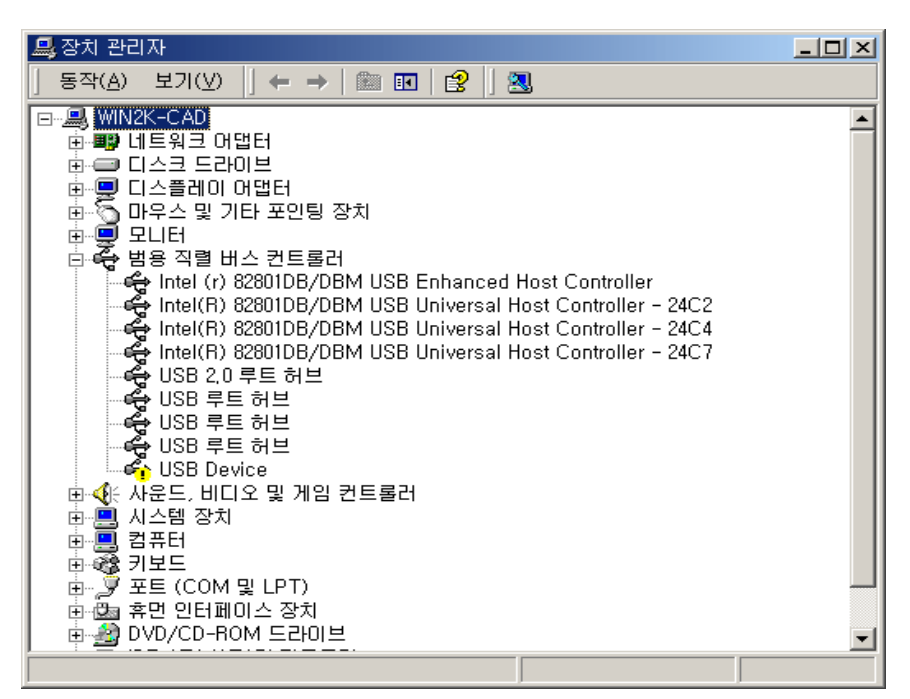

[Figure 5.8 USB Disconnection test]

#### 5.2 Program and Debugging with Keil uVision

Used program used a LED lighting sample program for simple explanation. An evaluation copy of Keil program is together it to Development Kit providing Cypress, you shall select a option in case of installation.

Usage of a necessary program refers to Keil C51 manual to a test. You can get detailed information in Keil Web site. You can use the evaluation copy to download Keil Web site.

First, double click Software\Example\USB-EK01\Led.Uv2. (If Keil software installation normally worked, a project opens like below picture.)

An extension of project is .Uv2.

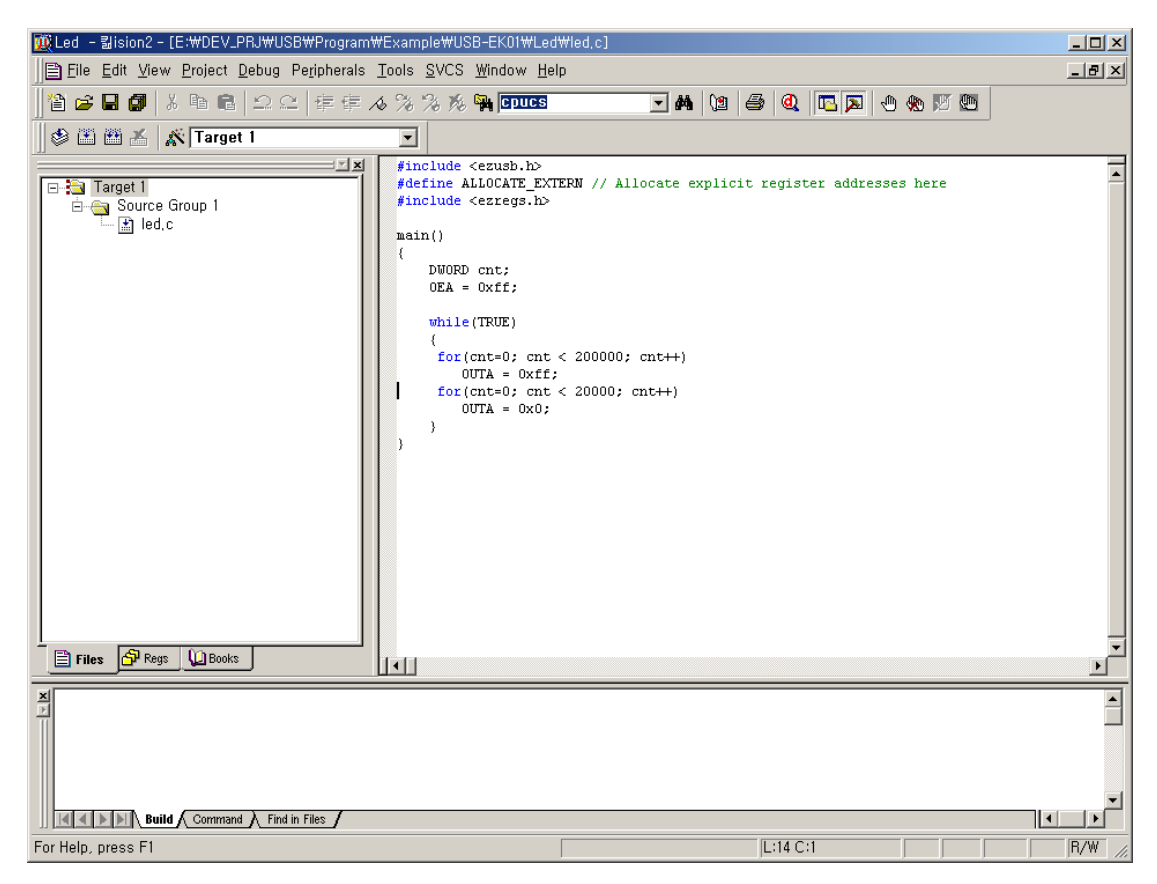

[Figure 5.9 Keil program execution window]

You make simply complie as you adjust ON/OFF time. (For more information of uVision refer to Keil manual.) A led.hex file is generated if compiled, you try to perform it to download at board with using EzMr.exe.

# **DAQ** SYSTEM

| Joseph Line     Joseph Line     Joseph Line     Joseph Line       Joseph Line     Joseph Line     Joseph Line     Joseph Line       Joseph Line     Joseph Line     Joseph Line <td< th=""></td<> |
|----------------------------------------------------------------------------------------------------|
| Ezusb-0                                                                                                    |
| Get Pipe Info                                                                                                    |
| Get Dev Get Conf Get Pipes Get String Download Be-Load EEPROM URB Stat HOLD RUN                                                                                                    |
| Vend Reg Reg 0xA2 Value0x 0 Index0xBEEF Length 7 Dir 0 OUT + Hex B0 47 05 80 00 01 00 +                                                                                                    |
| Iso Trans Pipe Anchor Download                                                                                                    |
|                                                                                                    |
| ResetPipe AbortPipe F led bey                                                                                                    |
|                                                                                                    |
|                                                                                                    |
|                                                                                                    |
|                                                                                                    |
| 파일 형식(T): HayFiles (+ hay) 치스                                                                                                    |
|                                                                                                    |
|                                                                                                    |
|                                                                                                    |
|                                                                                                    |
|                                                                                                    |
|                                                                                                    |
| For Help, proce F1                                                                                                    |

[Figure 5.10 a way to download execution binary (\*.hex) at USB-EK01]

The above way is a way testing a direct execution code after download through USB connection, a way of debugging with serial communication is as follows.

As the debugging uses a serial communication(COM1 at board), you cannot use it with comm.exe program at the same time.

If using com2 at board, after being load with a "mon-int-sio1.hex" monitor program to a board, you shall use it as making JP2 of a board and the separate cable which can connect.

The cable connection is as follows.

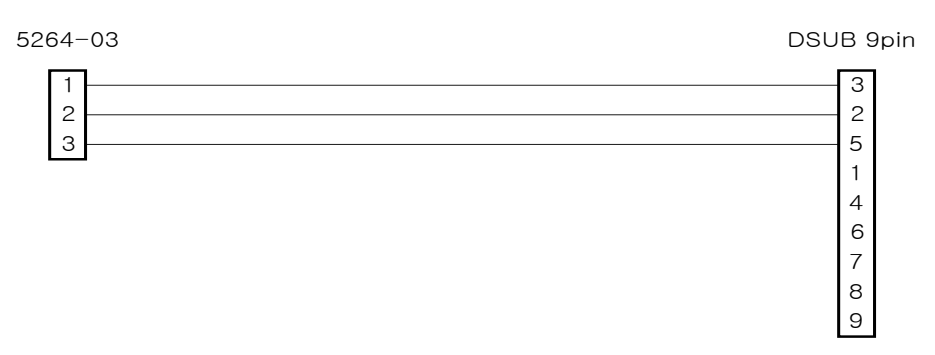

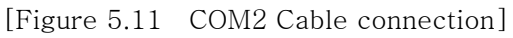

And it uses a communication speed to 19200bps in the debugging mode.

For the following Dialog box to appear a setting way if you perform a menu "Target1" at Project/Option for Target, you set it up to press a setting button as you select a debug tab.

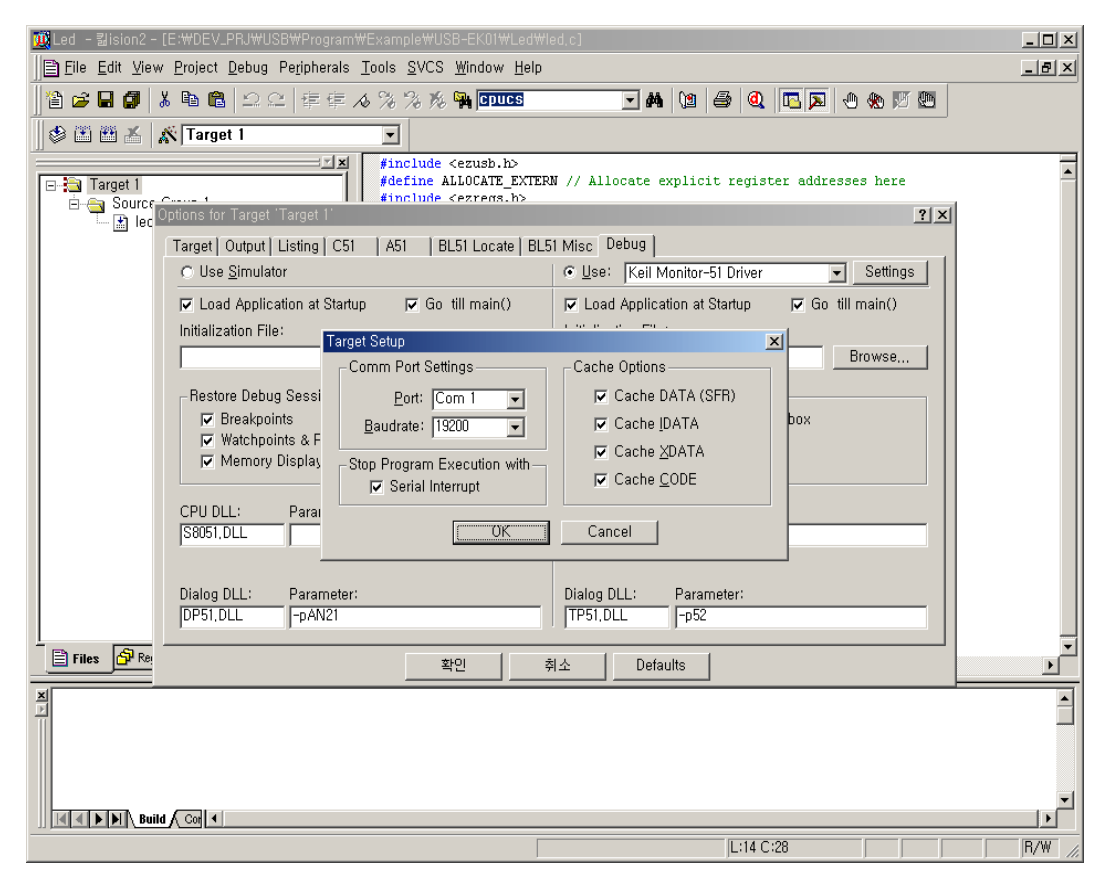

[Figure 5.12 Keil Debugging setup window1]

And you shall use the monitor driver which isn't a default driver of DAQ in case of the debugging. At this time you test it as you perform it after confirming contents of a cpdaqmon.bat file of a Driver folder. You perform it after disconnecting a board with PC when you use batch command.

In the state that loading became a project and press button like figure 5.9, a screen will be changed by operating debugger like figure 5.12. From here you can test the debugging step by step. You can confirm CPU register, memory data assembly nicmonic etc. and adjustment is possible in case of the debugging.

Detailed program usage should refer to a Keil Manual.

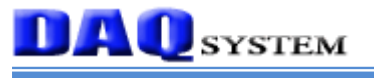

| 🕵 Led - 릶ision2 - [Disassembly] |                                             |                              |                              |                          |
|---------------------------------|---------------------------------------------|------------------------------|------------------------------|--------------------------|
| ]]                              | pherals <u>T</u> ools <u>S</u> VCS <u>V</u> | <u> M</u> indow <u>H</u> elp |                              | _ # ×                    |
| 1 🖆 🚅 🖬 🎒 🐰 🖻 💼 🗠 으오 🗠          | ∉ ∉ ∧ % % % <b>%</b> ¶                      | L CPUCS                      | 🗹 🛤 🐚 🍰 📵 🛅 🗩 🚸              | y 🕒                      |
| 🛛 👫 🗉 🐼 🔁 🔂 🖓 🕬 🕼 🕸             | 1 💽 🐺 🖤 🖬 🗉 🗉                               | - <b>&gt;</b>                |                              |                          |
|                                 | C:0x11FA 63                                 | 350D3 XRL                    | Ox50,#CMHO(OxD3)             | <b>▲</b>                 |
| Register Value                  | C:0x11FD A7                                 | 7FD MOV                      | @R1,OxFD                     |                          |
| E-Regs                          | 5: main()                                   | D ADDC                       | A,R5                         |                          |
| r1 0x00                         | 6: {                                        | ,                            |                              |                          |
| r2 0x00                         | 7:                                          | DWORD cnt;                   |                              |                          |
|                                 | 9:                                          | UEA = UXII;                  |                              |                          |
| r5 0x00<br>r6 0x00              | ➡C:0x1200 90                                | D7F9C MOV                    | DPTR,#OEA(0x7F9C)            |                          |
| r7 0x00                         | C:0x1203 74                                 | 4FF MOV                      | A,#OxFF                      |                          |
| a 0x00                          | 10:                                         | while(TRUE)                  | ebrik,A                      |                          |
| b 0x00                          | 11:                                         | <pre>()</pre>                |                              |                          |
|                                 | 12:<br>C·0v1206 F4                          | for(cnt=U;                   | cnt < 200000; cnt++)         |                          |
| PC \$ 0×1200                    | C:0x1207 F5                                 | 50B MOV                      | OxOB,A                       |                          |
| B 98W 0X00                      | C:0x1209 F5                                 | 50A MOV                      | OxOA,A                       |                          |
|                                 | C:0x120B F5                                 | 509 MOV                      | 0x09,A<br>0x08-A             |                          |
|                                 | C:0x120F 7F                                 | 740 MOV                      | R7,#0x40                     |                          |
|                                 | C:0x1211 7E                                 | EOD MOV                      | R6,#OxOD                     |                          |
|                                 | C:0x1213 71<br>C:0x1215 70                  | NOV MOV                      | R5,#UXU3<br>R4_#0x00         |                          |
|                                 | C:0x1217 AE                                 | BOB MOV                      | R3,0x0B                      |                          |
|                                 | C:0x1219 AA                                 | ADA MOV                      | R2,0x0A                      |                          |
|                                 | C:0x121D A8                                 | 308 MOV                      | R0,0x08                      | •                        |
| E Files Regs Books              |                                             |                              |                              |                          |
| ¥ Running in Ev▲ ¥ Name         |                                             | Value                        | Address: 1200                |                          |
| Connected to                    |                                             | 0x0000000                    |                              | 15 06 02 02 02           |
| LOAQ E: NDEV                    |                                             |                              | C:0x04B0: 01<br>C:0x04B6: 02 |                          |
| >                               |                                             |                              | C:0x04BC: 01                 | 01 01 01 01 1E           |
| ASM ASSIGN 🖵                    |                                             |                              | C:0x04C2: 0A                 |                          |
|                                 | Locals ( Watch #1 ) Watch                   | #2 A Call Stack              | Memory :                     | #1 Memory #2 Nemory #3 X |
| For Help, press F1              |                                             |                              |                              | R/W //.                  |

[Figure 5.13 Keil Debugging setup window2]

#### 5.3 Firmware(Ezusbfw) Description

A firmware source code is providing that it implemented a basic USB protocol at 8051 cores to developers at Cypress. You can find a source code as like picture.

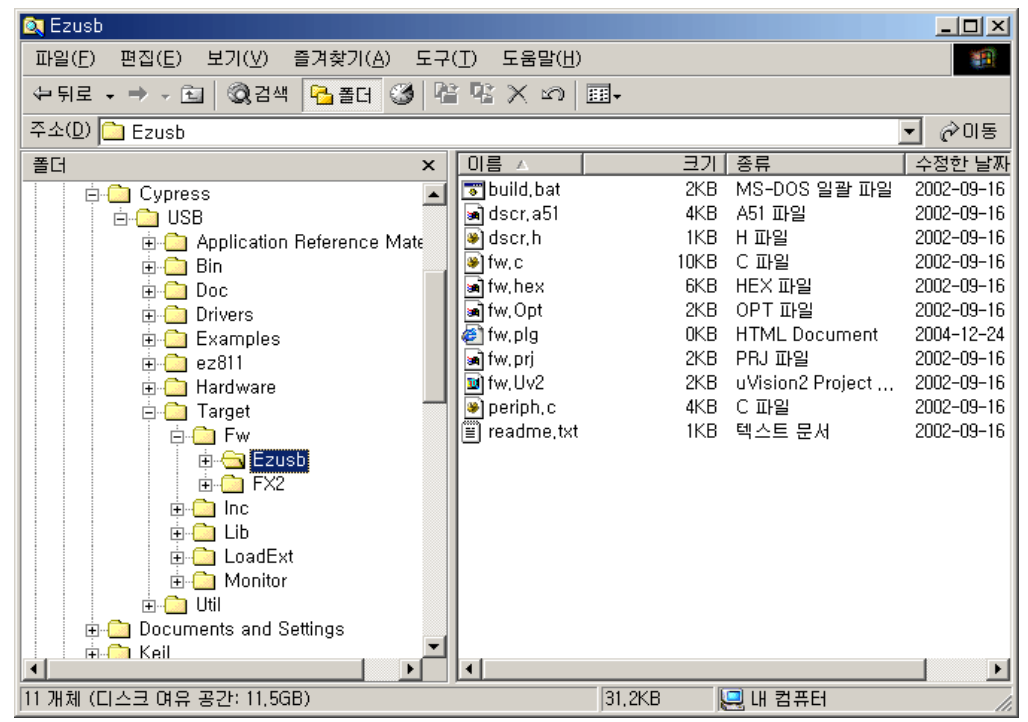

[Figure 5.13 Firmware source folder]

If double clicks "fw.Uv2" at the above screen, the project is opened at Keil program as like below picture.

See the figure 5.14, A file used 5(fw.c periph.c dscr.a51, ezusb.lib, usbjmptb.obj), VID/PID and string table which it is used USB device registration can find at DSCR.A51(Assembly Source Code) and it can modify. Most of application code modify at Periph.c and can use.

USBJmpTb.OBJ is object code. But, it can find in "Target₩lib" folder with a source form and can use. Ezusb.lib can modify and use to fit the developers.

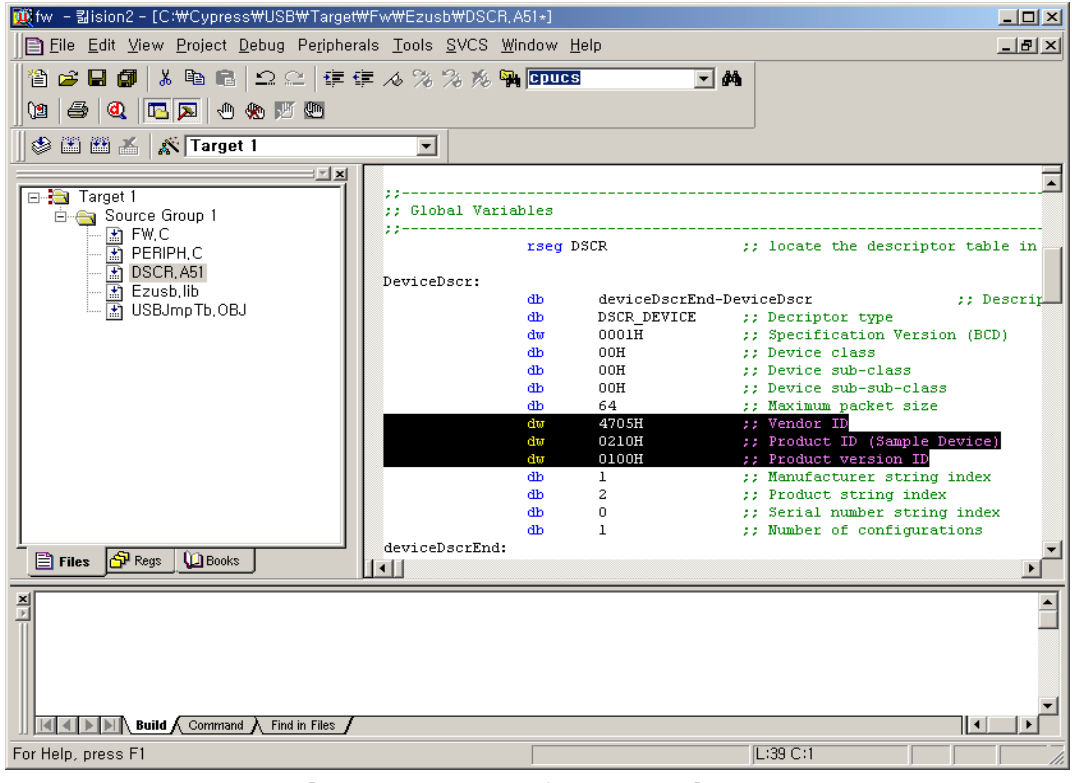

[Figure 5.14 VID/PIC Modify]

For more detailed usage and contents, refer to "Anchor Firmware FW.pdf" file.

#### 5.4 Make USB PC driver

DDK(Driver Development Kit) shall be installed to PC in order to make a driver for Win32.

Usable DDK is Windows 98/2000/me. Before DDK installation, Visual C++ shall be installed more than version 5.0.

The environmental setting order that can be made from a driver is as follows.

- (1) Visual C Installation
- (2) DDK Installation

You can see a figure 5.15 after finished installation. Checked build environment is a compile environment which involved a debugging information and it is used in case of development, Free build environment is used a driver for distribution.

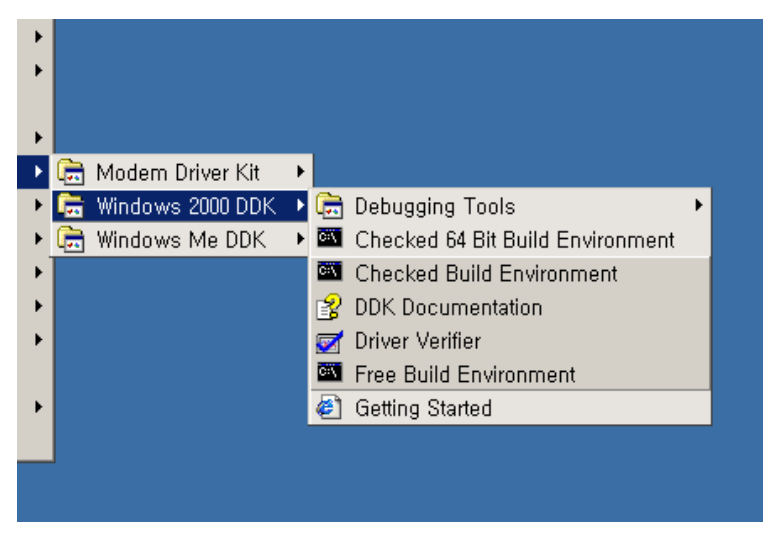

[Figure 5.15 Installed DDK]

You shall make generally compile after the first installation. In other words, if each environment performs, it will move to the folder which installed DDK.

Execution **build -cZ**, total source will be compiled. An expectation lead time is approximately 30 minutes. If compile doesn't work normally, there have a problem of installation.

A DDK source location is as follows.

- ♣ NTDDK₩src₩wdm₩usb₩bulkusb
- ♣ NTDDK₩src₩wdm₩usb₩isousb
- ♣ NTDDK₩src₩wdm₩hid

#### (3) Driver Compile

A driver source to provide to a sample at Cypress is ezloader, ezmon, ezusbdrv three this. It can find a "Drivers" folder, three drivers entire source is same, but there is some difference.

Ezmon and ezusbdrv differ in having download file or not. Ezmon has keil debugger binary image, download automatically usable to the debugging when registration. Ezusbdrv doesn't have download binary image, it register default USB only, stay 8051 with reset state. Most of I/O routines related USB are removed in case of Ezloader, the code can download when booting. You had better to use a source of ezmon.

You can make a binary image to use first booting, and have to compile it. A way is as follows that you made it.

First, the program that it is performed make by Keil compiler. A result file is xxx.hex. The binary image that it was used when it made a daqmon.sys driver used a Keil debugger monitor "mon-int-sio0.hex". The reason that I used, I want use an image to use internal memory and COM1to a debugging port. And, let you convert hex output by source "c" source code as you use hex2c utility.

"hex2c.exe mon-int-sio0.hex mon-int-sio0.c"

You make compile as you copy the source which let you convert it to "mon51hi.c". A screen that it is compiled is as follows.

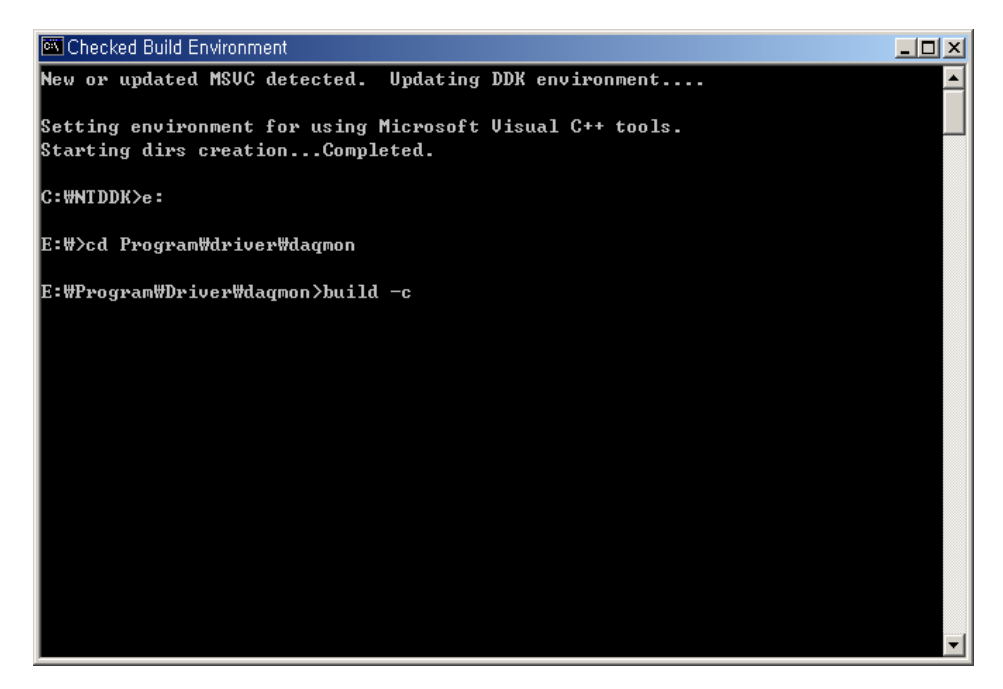

[Figure 5.16 Device Driver Compile]

#### USB-EK01 Users Manual (Rev 1.0)

# **DAQ** system

Basic source of all WDM drivers is as follows.

- DriverEntry(): CallBack Routine Registration
- AddDevice(): DriverObject Creation, Symbolic linkname Registration, TopOfStackObject Get
- PnP Process: Power/Pnp Relevant Facts Process, USB Descriptor Get, Pipe Information Get, Device Remove Routine
- User I/O Request Process: CreateFile(), CloseHandle(), ReadFile(), WriteFile(), DeviceIoControl() etc.. Wind32 functional call process

#### 5.5 Make EEPROM Image

As I explained it at "4.3 booting option", if the AN2131 is released to Power On Reset, first "I2C Boot Loader" operates, it confirm that EEPROM is connected to an external I2C bus. If EEPROM operates (Ack is asserted), it decide according to data of EEPROM first byte how to operate.

#### 5.5.1 No Serial EEPROM

If there is EEPROM, if the first byte value isn't 0xB0 and B2, the VID, PID of AN2131 registers it to Host(PC) to 0x0547, 0x2131. 8051 core is stayed with reset state. Therefore, you shall release 8051 at reset at a device driver or application program.

| VID | 0x0547 (Cypress semiconductor) |
|-----|--------------------------------|
| PID | 0x2131 (EZ-USB chip)           |
| DID | 0xXXYY (depends on revision)   |

5.5.2 Serial EEPROM with First Byte is 0xB0

But, if the first byte value is 0xB0, registers it to Host(PC) as like following table. 8051 core is stayed with reset state. Therefore, you shall release 8051 at reset at a device driver or application program.

It is mainly used when the driver operates to download an execution binary image and EEPROM stores ID only, if EEPROM capacity is small.

| EEPROM ADDR | Description |
|-------------|-------------|
| 0           | 0xB0        |
| 1           | VID Low     |
| 2           | VID High    |

#### USB-EK01 Users Manual (Rev 1.0)

# **DAQ** system

| 3 | PID Low  |
|---|----------|
| 4 | PID High |
| 5 | DID Low  |
| 6 | DID High |
| 7 | Not Used |

#### 5.5.3 Serial EEPROM with First Byte is 0xB2(fw\_out.eep참조)

If the first byte value is 0xB0, registers it to Host(PC) as like following table. After an execution binary image download to memory at EEPROM, you shall release 8051 at reset at a device driver or application program.

It is mainly used when the program capacity is small and EEPROM capacity is enough and you need not to directly connect to PC.

| EEPROM | Description        |  |  |
|--------|--------------------|--|--|
| ADDR   |                    |  |  |
| 0      | 0xB2               |  |  |
| 1      | VID Low            |  |  |
| 2      | VID High           |  |  |
| 3      | PID Low            |  |  |
| 4      | PID High           |  |  |
| 5      | DID Low            |  |  |
| 6      | DID High           |  |  |
| 7      | Length High        |  |  |
| 8      | Length Low         |  |  |
| 9      | Start Address High |  |  |
| 10     | Start Address Low  |  |  |
|        | Data BLock         |  |  |
|        |                    |  |  |
|        | Length High        |  |  |
|        | Length Low         |  |  |
|        | Start Address High |  |  |
|        | Start Address Low  |  |  |
|        | Data BLock         |  |  |
|        |                    |  |  |

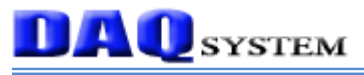

| <br>0x80    |
|-------------|
| <br>0x01    |
| <br>0x7F    |
| <br>0x92    |
|             |
| <br>0000000 |

The maximum value of Length High is 0x3, so the maximum size of record is 1024 bytes. 마지막 레코드에는 처음 바이트는 마지막을 알리는 0x80이며, 두 번째는 1 바이 트 전송 그리고, CPUCS(0x7F92)에 00 값을 직접 로드하여 8051 core를 리셋에서 해 제 되도록 한다.

The data of EEPROM can only transfer to internal memory of AN2131. It don't transfer to external memory. To make EEPROM image, it is convenient to make a batch file using "hex2bix" utility.

The under example shows firmware(fw.hex) is made of EEPROM image, you can find a eprom.bat file at EEPROM\_IM folder in CDROM.

hex2bix -IR -M 0x8000 -V 0x6712 -P 0x0001 -F 0xB2 -O fw\_out.eep fw.hex

An EEPROM image to make uses "EZ-USB Control Panel" like figure 5.17, and uses download to EEPROM memory of USB-EK01 board.

| ፍ EZ-USB Control Panel - Ezusb-0                                                                                                    |
|----------------------------------------------------------------------------------------------------|
| Elle Edit View Options Iools Window Help                                                                                                    |
| Image: Second second second |
| Ezusb-0                                                                                                    |
| Get Pipe Info v Psend Device Ezusb-0 v Clear LoadMon Strewending                                                                                                    |
| Get Dev         Get Conf         Get Pipes         Get String         Download.         BedLoad         EEPROML         URB Stat         HOLD         RUN                                                                                                    |
| Vend Req         DxA2         Value0x0000         Index0xBEEF         Length16         Dir         I IN         Hex         B0 47 05 80 00 01 00         I                                                                                                    |
| Iso Trans Pipe EEPROM Download                                                                                                    |
| Bulk /Int     Pipe                                                                                                    |
| ResetPipe AbortPipe F al 2200_24Mhz,iic                                                                                                    |
| EZ-USB Control 2200.48Mhz,iic                                                                                                    |
| Get PipeInfo 🛛 🛤 2200Memtest, IIC<br>Interface Size 🐨 makeprom. bat                                                                                                    |
| Treadme,txt                                                                                                    |
|                                                                                                    |
| 파일 미름( <u>N</u> ): [2100,iic 열기( <u>0</u> )                                                                                                    |
| 파일 형식(I): AllFiles (★,★) ▼ 취소                                                                                                    |
|                                                                                                    |
|                                                                                                    |
|                                                                                                    |
|                                                                                                    |
|                                                                                                    |
|                                                                                                    |
|                                                                                                    |
| For Help, press F1                                                                                                    |

[Figure 5.17 EEPROM download image]

#### 5.6 Application Program for PC

There are a lot of tools and methods to make application for PC, we used a way to make it with using Visual C++ of Microsoft at this manual.

A way to be the best in case of programming, individual engineer is the best to use a tool that it is familiar and comfortable.

If you are seen source of a device driver, EZ-USB device is registered to Host(PC) for symbolic names of "ezusb-i". The "i" is created according to device order registered.

Figure 5.19 show that a programming with using Visual C, you can find a source at "Software/application" folder in CDROM.

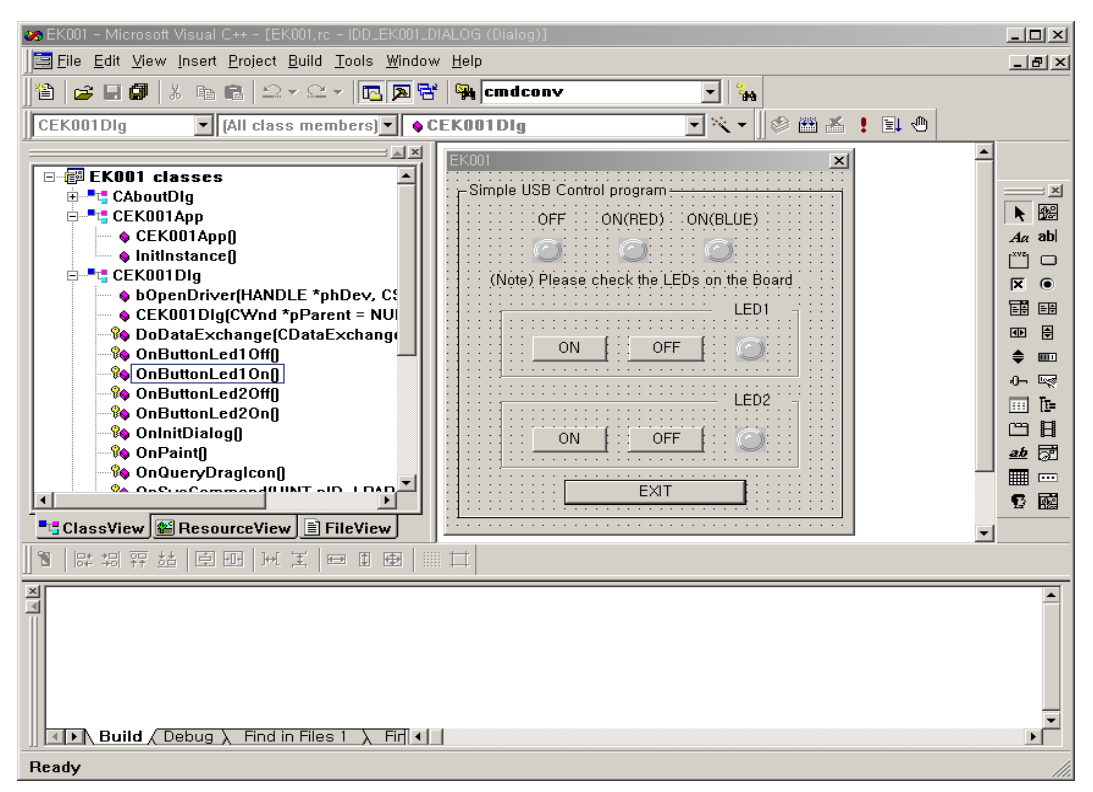

[Figure 5.18 Programming with using Visual C++]

This application is for the purpose of operating 32bit Windows operating systems, it is essence to use Win32 API function. Two functions to be important among Win32 API are as follows.

- (1) CreateFile()
- (2) DeviceIoControl().

The following source shows no matter how to operate at programs two above API.

```
BOOL CEK001Dlg::b0penDriver(HANDLE *phDev, CString csDevName)
{
    CString csName = "\\\\\\\\.\\\.
    csName += csDevName;
    *phDev = CreateFile(
                            csName,
GENERIC_WRITE,
                            FILE_SHARE_WRITE,
                            NULL,
                            OPEN_EXISTING,
                            0,
                            NULL);
    if (*phDev == INVALID_HANDLE_VALUE)
    {
        return (FALSE);
    }
    else
    {
        return (TRUE);
    }
}
   bRet = DeviceIoControl(
                                m hDev,
                                IOCTL EZUSB BULK WRITE,
                                &nPipe,
                                sizeof(nPipe),
                                outBuf,
                                sizeof(outBuf),
                                &nByte,
                                NULL);
```

For more information, refer to "EZ-USB General Purpose Driver Spec.pdf".

Figure 5.10 is an execution screen of the last application finished. When a program execute, a device searches for connection at PC. If it does not find, it closed automatically. If it success to find, the program is performed.

USB-EK01 Users Manual (Rev 1.0)

|                                           | X |
|-------------------------------------------|---|
| -Simple USB Control program               |   |
| OFE ON(BED) ON(BLUE)                      |   |
|                                           |   |
| (Note) Please check the LEDs on the Board |   |
| LED1 7                                    |   |
|                                           |   |
|                                           |   |
| LED2 -                                    |   |
|                                           |   |
|                                           |   |
| EXIT                                      |   |
|                                           |   |

DAQ system

[Figure 5.19 Completed Application Program]

When an action of a program processes an ON/OFF button of a above screen, LED (D1/D2) of board fits it on the button and repeat ON/OFF. Also, if it press a switch in the blue circle of USB-EK01, LED(D1/D2) repeat ON/OFF. This contents transfer automatically and it is appeared to LED output of an application.

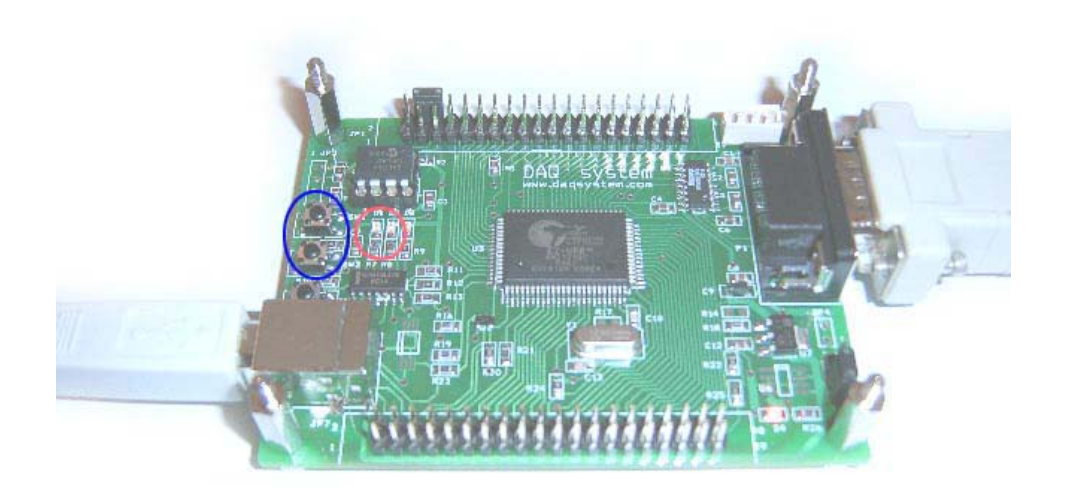

[Figure 5.20 Application Interlock Test]

#### Appendix

#### A. Driver Installation and Remove

#### <Driver Installation>

If a device (PCI, USB etc.) supporting Plug and Play is connected in a system(PC), to make Enumeration at OS as using device ID(VID) and product ID(PID). At this time, if it is found a driver to fit in a device at registry, it is loaded with a relevant driver. Otherwise (For example, the first device in case of installation), a hardware installation wizard lets execution (Refer to "3.3 Board Driver Installation") and a device will be registered at PC.

#### <Driver Removal>

It frequently occur to modify a driver and exchange ID of a device when it development, the work that shall remove a driver of the device which I was registered. It shall modify a registry at this time, a registry can cause a fatal error if it modifies wrong as it is putting all information of a Microsoft Windows.

#### Reference when a registry removal

Windows98 and 2000 XP use all different a value of registry key.

You shall have elimination authority at Windows2000 in order to delete a key value. (Administrator cannot delete freely it.)

Windows2000 has two registry editors. It is a Regedit.exe and regedt32.exe. You can see a screen like the following figure in order to get elimination authority if you perform "regedt32.exe", you shall erase a key value in "Security" menu as you select "user authority" after selecting all authority.

| HKEY USERS (문월 시스템) |                                                                                                    |                                                                                                    |
|---------------------|----------------------------------------------------------------------------------------------------|----------------------------------------------------------------------------------------------------|
|                     |                                                                                                    | الد العلم                                                                                           |
|                     |                                                                                                    |                                                                                                    |
|                     | (222 八本語)                                                                                                    |                                                                                                    |
|                     | Coopebilities: REG_WVRDF: 0.044           Class: FCG_S2: USB           Class: FCG_S2: USB           Class: FCG_S2: USB           Class: FCG_S2: USB           CompebilieID: FEG_MULT_S2: USB WClass_R8SubilitieS           Y2           018           Everyone           X8 20(D): TEG           AV8 20(D): OF           \$12           \$12 | 555540000)<br>Class_M&ProLftUSBWClass_M&Sut<br>tBoard<br>00000)W0018<br>&Rev_0000USB₩Vid_mt&Pid_000 |
|                     | ※ 는 강단         년           고급(ゾ),         ····································                                                                                                    |                                                                                                    |

Above two executable file is unified at the Windows XP, also you shall erase a key value in "Security" menu as you select "user authority" after selecting all authority.

#### Registry key and file which you shall erase are as follows.

- A key value of "Vid\_xxxx&Pid\_xxxx" is made to Vender ID and Product ID at "HKLMWSYSTEMWCurrentControlSetWEnumWUSBW".
   Currently used control set save to "CurrentControlSet" key, it store before control set to "ControlSet001" and "ControlSet002", and a registry can restore in case of the error occurrence at Windows. The "ControlSet001" and "ControlSet002" shall erase it according to cases
- 2. It erase a value which it is registered to class in "HKLM₩SYSTEM₩Current ControlSet₩Control₩Class₩{36FC9E60-C465-11CF-8056-444553540000}". A class ID "{36FC9E60-C465-11CF -8056-444553540000}" is a value of USB (Universal Serial Bus).

| 💰 레지스트리 편집기                                                                      |      |                          |                     |               | _ 🗆 🗵 |
|----------------------------------------------------------------------------------|------|--------------------------|---------------------|---------------|-------|
| 레지스트리( <u>R</u> ) 편집( <u>E</u> ) 보기( <u>V</u> ) 즐겨찾기( <u>F</u> ) 도움말( <u>H</u> ) |      |                          |                     |               |       |
| E- SYSTEM                                                                        | •    | 이름                       | 종류                  | 데이터           |       |
| 😥 🧰 ControlSet001                                                                |      | •••(기본값)                 | REG_SZ              | 범용 직렬 버스 컨트롤러 |       |
| 😥 💼 ControlSet002                                                                |      | ab Class                 | REG_SZ              | USB           |       |
| 📄 🧰 CurrentControlSet                                                            |      | ablcon                   | REG_SZ              | -20           |       |
| 📄 🧰 Control                                                                      |      | MoinstallClass           | BEG SZ              | 1             |       |
| 😥 🧰 Arbiters                                                                     |      | ~~···                    |                     |               |       |
| 😥 🧰 BackupRestore                                                                |      |                          |                     |               |       |
| - Biosinfo                                                                       |      |                          |                     |               |       |
| BootVerificationProgram                                                          |      |                          |                     |               |       |
|                                                                                  |      |                          |                     |               |       |
| ⊨                                                                                |      |                          |                     |               |       |
|                                                                                  |      |                          |                     |               |       |
|                                                                                  |      |                          |                     |               |       |
|                                                                                  |      |                          |                     |               |       |
|                                                                                  |      |                          |                     |               |       |
| 0004                                                                             |      |                          |                     |               |       |
|                                                                                  |      |                          |                     |               |       |
|                                                                                  |      |                          |                     |               |       |
| 0007                                                                             |      |                          |                     |               |       |
|                                                                                  |      |                          |                     |               |       |
| 0010                                                                             |      |                          |                     |               |       |
| 0011                                                                             |      |                          |                     |               |       |
| 0012                                                                             |      |                          |                     |               |       |
| 0013                                                                             |      |                          |                     |               |       |
| 0014                                                                             |      |                          |                     |               |       |
|                                                                                  |      |                          |                     |               |       |
| - 0016                                                                           |      |                          |                     |               |       |
| 0017                                                                             |      |                          |                     |               |       |
| 0018                                                                             |      |                          |                     |               |       |
| # @ {4D36E965-E325-11CE-BFC1-08002BE10318}                                       |      |                          |                     |               |       |
| ⊕ ⊕ {4D36E966-E325-11CE-BFC1-08002BE10318}                                       |      |                          |                     |               |       |
| # (4D36E967-E325-11CE-BFC1-08002BE10318)                                         |      |                          |                     |               |       |
| # (4D36E968-E325-11CE-BFC1-08002BE10318)                                         |      |                          |                     |               |       |
| 4D36E969-E325-11CE-BFC1-08002BE10318                                             |      |                          |                     |               |       |
| 4D 36E96A-E325-11CE-BFC1-08002BE10318                                            |      |                          |                     |               |       |
| I 4D 36E 96B - E 325 - 11 CE - BFC 1 - 08002BE 10318                             |      |                          |                     |               |       |
| ⊕ ⊕ {4D36E96C-E325-11CE-BFC1-08002BE10318                                        |      |                          |                     |               |       |
| 4D36E96D-E325-11CE-BFC1-08002BE10318                                             | -    | L                        |                     |               |       |
|                                                                                  |      | •                        |                     |               | Þ     |
| 내 컴퓨터₩HKEY_LOCAL_MACHINE₩SYSTEM₩CurrentControlSet₩Co                             | ntro | I₩Class₩{36FC9E60-C465-1 | 1CF-8056-4445535400 | 00}           | 11.   |

There is key value by the orders that I was registered under Class like below picture, right side window can take registered contents. It removes a key value called "0018".

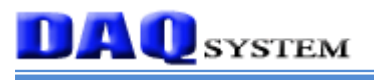

| (約) 레지스트리 편집기<br>에지스트리(B) 편집(E) 티기(\\\) 즐거차기(E) 도움 | :Р/H)                                 |          |                                  |
|----------------------------------------------------|---------------------------------------|----------|----------------------------------|
| 데시스트리([]) 편집([]) 도가(文) 즐거젖가([) 도망                  |                                       |          | 510151                           |
| Biosinto                                           |                                       | <u>8</u> |                                  |
|                                                    | ····································· | REG_SZ   | (값 결정 안됨)                        |
|                                                    | DevLoader                             | REG_SZ   | *ntkern                          |
|                                                    | DriverDesc                            | REG_SZ   | DAU system USB Development Board |
|                                                    | intPath                               | REG_SZ   | oemb, Inf                        |
| 0002                                               | anni Section                          | REG_SZ   | DAUSYSTEM, DEV                   |
|                                                    | MinisectionExt                        | NEG_82   | , IN I                           |
| 🛅 0004                                             | MINIATCHINGUEVICEID                   | REG_82   | usowvia_mapia_0001               |
|                                                    |                                       | REG_SZ   | Daqusb, sys                      |
| 🗀 0006                                             | Providerivame                         | HEG_52   | DAU SYSTEM                       |
| 🗀 0007                                             |                                       |          |                                  |
|                                                    |                                       |          |                                  |
|                                                    |                                       |          |                                  |
|                                                    |                                       |          |                                  |
|                                                    |                                       |          |                                  |
|                                                    |                                       |          |                                  |
|                                                    |                                       |          |                                  |
|                                                    |                                       |          |                                  |
|                                                    |                                       |          |                                  |
|                                                    |                                       |          |                                  |
|                                                    |                                       |          |                                  |
| ⊕ 💼 (4D36E965-E325-11CE-B                          |                                       |          |                                  |
| ⊕ 💼 {4D36E966-E325-11CE-B                          |                                       |          |                                  |
| ⊕ - 🔁 {4D36E967-E325-11CE-B                        |                                       |          |                                  |
| 😟 🧰 {4D36E968-E325-11CE-B                          |                                       |          |                                  |
| ⊕ {4D36E969-E325-11CE-B                            |                                       |          |                                  |
| ⊕ ⊕ {4D36E96A-E325-11CE-B                          |                                       |          |                                  |
|                                                    |                                       |          |                                  |
|                                                    |                                       |          |                                  |
| 14D36E36D-E325-IICE-B ▼                            |                                       |          |                                  |
|                                                    |                                       |          |                                  |

We can know the inf file which we shall remove at the above picture. It is a "oem6.inf", this file can find an inf folder in Windows installation folder. For example, it is a "C:\WINNT\U0078Inf" folder.

3. "HKLM\SYSTEM\CurrentControlSet\Services\Service Name (Normally the company name is used most a case).

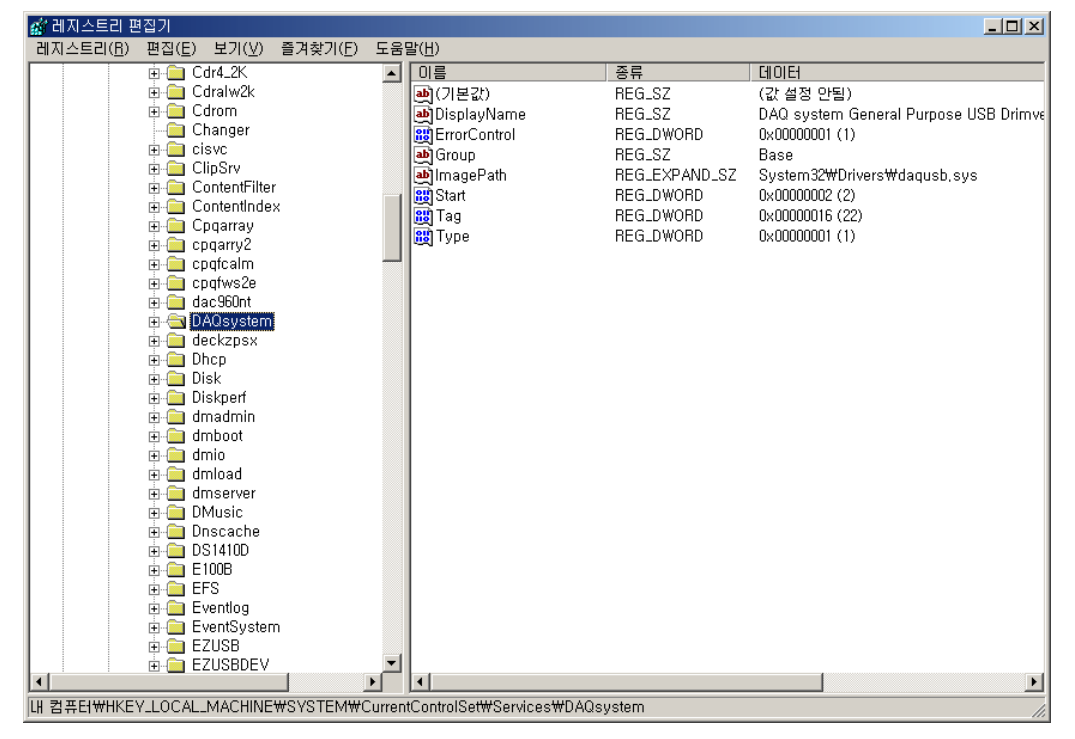

### B. Connector (JP1 and JP7) PIN map

<JP1>

| PIN# | Name    | Description                                      |
|------|---------|--------------------------------------------------|
| 1    | NC      | No Connection                                    |
| 2    | NC      | No Connection                                    |
| 3    | GND     | Signal Ground                                    |
| 4    | GND     | Signal Ground                                    |
| 5    | SM0     | Serial ROM select 0                              |
| 6    | SM1     | Serial ROM select 1 (short to ground for 24LC64) |
| 7    | PA7     | 8051 General Purpose PortA 7                     |
| 8    | PA6     | 8051 General Purpose PortA 6                     |
| 9    | PA5     | 8051 General Purpose PortA 5                     |
| 10   | PA4     | 8051 General Purpose PortA 4                     |
| 11   | PA3     | 8051 General Purpose PortA 3                     |
| 12   | PA2     | 8051 General Purpose PortA 2                     |
| 13   | PA1     | 8051 General Purpose PortA 1                     |
| 14   | PA0     | 8051 General Purpose PortA 0                     |
| 15   | GND     | Signal Ground                                    |
| 16   | WAKEUP# | Wakeup input from CPU suspend                    |
| 17   | SCL     | I2C signal clock                                 |
| 18   | SDA     | I2C signal data                                  |
| 19   | BKPT    | Break Point Output                               |
| 20   | 3.3V    | 3.3V Power Supply                                |
| 21   | D6      | Data bus 6                                       |
| 22   | D7      | Data bus 7                                       |
| 23   | D4      | Data bus 4                                       |
| 24   | D5      | Data bus 5                                       |
| 25   | PB6     | 8051 General Purpose PortB 6                     |
| 26   | PB7     | 8051 General Purpose PortB 7                     |
| 27   | PB4     | 8051 General Purpose PortB 4                     |
| 28   | PB5     | 8051 General Purpose PortB 5                     |
| 29   | D2      | Data bus 2                                       |
| 30   | D3      | Data bus 3                                       |
| 31   | D0      | Data bus 0                                       |
| 32   | D1      | Data bus 1                                       |
| 33   | GND     | Signal Ground                                    |

#### USB-EK01

| 34 | GND  | Signal Ground                |
|----|------|------------------------------|
| 35 | PB2  | 8051 General Purpose PortB 2 |
| 36 | PB3  | 8051 General Purpose PortB 3 |
| 37 | PB0  | 8051 General Purpose PortB 0 |
| 38 | PB1  | 8051 General Purpose PortB 1 |
| 39 | 3.3V | 3.3V Power supply            |
| 40 | 3.3V | 3.3V Power Supply            |

#### <JP7>

**DAQ** system

| PIN# | Name    | Description                           |
|------|---------|---------------------------------------|
| 1    | USB_N   | USB D-                                |
| 2    | RST_IN  | External Reset Input                  |
| 3    | USB_P   | USB D+                                |
| 4    | RESET#  | Reset Output (Low Active)             |
| 5    | DISCON# | USB Disconnection Output (Low Active) |
| 6    | PSEN#   | Program strobe Enable                 |
| 7    | 3.3V    | 3.3V Power Supply                     |
| 8    | GND     | Signal Ground                         |
| 9    | 3.3V    | 3.3V Power Supply                     |
| 10   | CLK24   | CPU clock 24Mhz                       |
| 11   | AO      | Address Bus 0                         |
| 12   | GND     | Signal Ground                         |
| 13   | A2      | Address Bus 2                         |
| 14   | A1      | Address Bus 1                         |
| 15   | A4      | Address Bus 4                         |
| 16   | A3      | Address Bus 3                         |
| 17   | A6      | Address Bus 6                         |
| 18   | A5      | Address Bus 5                         |
| 19   | EA      | External Access Input                 |
| 20   | A7      | Address Bus 7                         |
| 21   | A8      | Address Bus 8                         |
| 22   | RESET   | Reset Output (High Active)            |
| 23   | A10     | Address Bus 10                        |
| 24   | A9      | Address Bus 9                         |
| 25   | GND     | Signal Ground                         |

|   | 26 | A11 | Address Bus 11               |
|---|----|-----|------------------------------|
|   | 27 | PC0 | 8051 General Purpose PortC 0 |
|   | 28 | GND | Signal Ground                |
| Ī | 29 | PC2 | 8051 General Purpose PortC 2 |
|   | 30 | PC1 | 8051 General Purpose PortC 1 |
|   | 31 | A12 | Address Bus 12               |
| Ī | 32 | PC3 | 8051 General Purpose PortC 3 |
|   | 33 | A14 | Address Bus 14               |
|   | 34 | A13 | Address Bus 13               |
|   | 35 | PC4 | 8051 General Purpose PortC 4 |
|   | 36 | A15 | Address Bus 15               |
|   | 37 | PC6 | 8051 General Purpose PortC 6 |
|   | 38 | PC5 | 8051 General Purpose PortC 5 |
| Ī | 39 | 5V  | 5V Power Supply              |
| Ī | 40 | PC7 | 8051 General Purpose PortC 7 |

#### C. Notice

DA 🕕 system

- (Notice 1) USB VID(0xFFFF) to use boards isn't registered to USB sig(<u>www.usg.org</u>) because it is artificial ID, you cannot use it to the formal products just test only.
- (Notice 2) A lot of sections of this manual are referring to Cypress Development Kit, You cannot use without permission contents regarding intelligent property of an individual company mentioned to this manual and Keil uVision.

#### Reference

- 1. EZ-USB Manual Technical Reference Manual V1.10
- 2. EZ-USB General Purpose Driver Specification
- -- Cypress Semiconductor Corporation

-- Cypress Semiconductor Corporation

3. USB 2.0 System Architecture

-- Don Anderson, USB SIG (www.usb.org)

- 4. Universal Serial Bus Specification
  - -- Compaq/Intel/Microsoft/NEC, MindShare Inc. (Addison Wesley)
- 5. EZ USB Design by Example (A Practical Guide to Building I/O devices)

-- John Hyde, Intel University Press (WILEY)